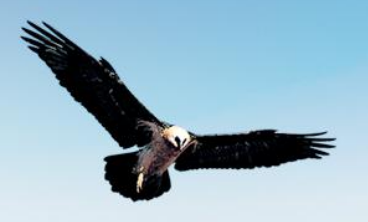

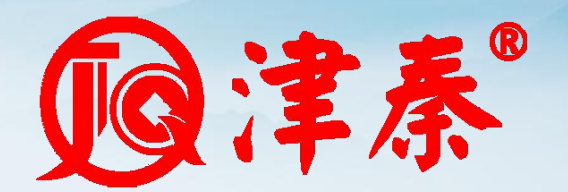

# 智慧餐饮管理系统 V9

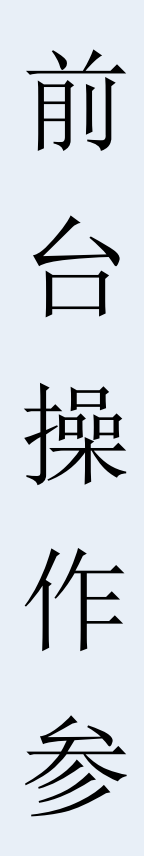

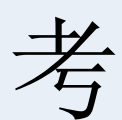

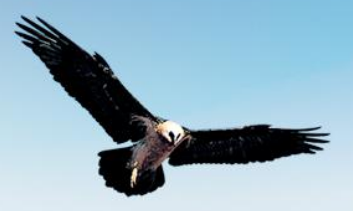

| <br>     |
|----------|
| <u> </u> |
| 1        |
|          |

| 第一部分 前台界面     | 3 |
|---------------|---|
| 1.前台登录        | 3 |
| 1.1 键盘登录      | 3 |
| 1.2 刷卡登录      | 3 |
| 2.餐台界面        | ł |
| 2.1.1 界面展示    | ł |
| 3.1 说明        | 5 |
| 第二部分 实 操      | 5 |
| 1.开台6         | 5 |
| 2.换台          | 7 |
| 3.搭台          | 7 |
| 4.并台          | 3 |
| 5.台卡号         | ) |
| 6.市别          | ) |
| 7.打印账单        | ) |
| 8.退台          | ) |
| 9.例牌10        | ) |
| 9.改数量10       | ) |
| 10.出品删除10     | ) |
| 11.退品         | L |
| 12.改价11       | L |
| 13.出品改名11     | L |
| 14.服务员12      | 2 |
| 15.赠送∥取消12    | 2 |
| 16.附加         | 3 |
| 17.移菜(酒楼模式)13 | 3 |
| 18.取消         | 5 |
| 19.知会15       | 5 |
| 20.宴席选台16     | 5 |
| 21.宴席改价       | 7 |
| 22.乘席数        | 3 |
| 23.席台加品18     | 3 |
| 25.做法取消       | ) |
| 26.下单不打       | ) |
| 27.起钟         | L |
| 28.停钟         | 2 |
| 29.导入预点       | 2 |
| 30.手写做法       | 3 |
| 31.下载图片       | 3 |

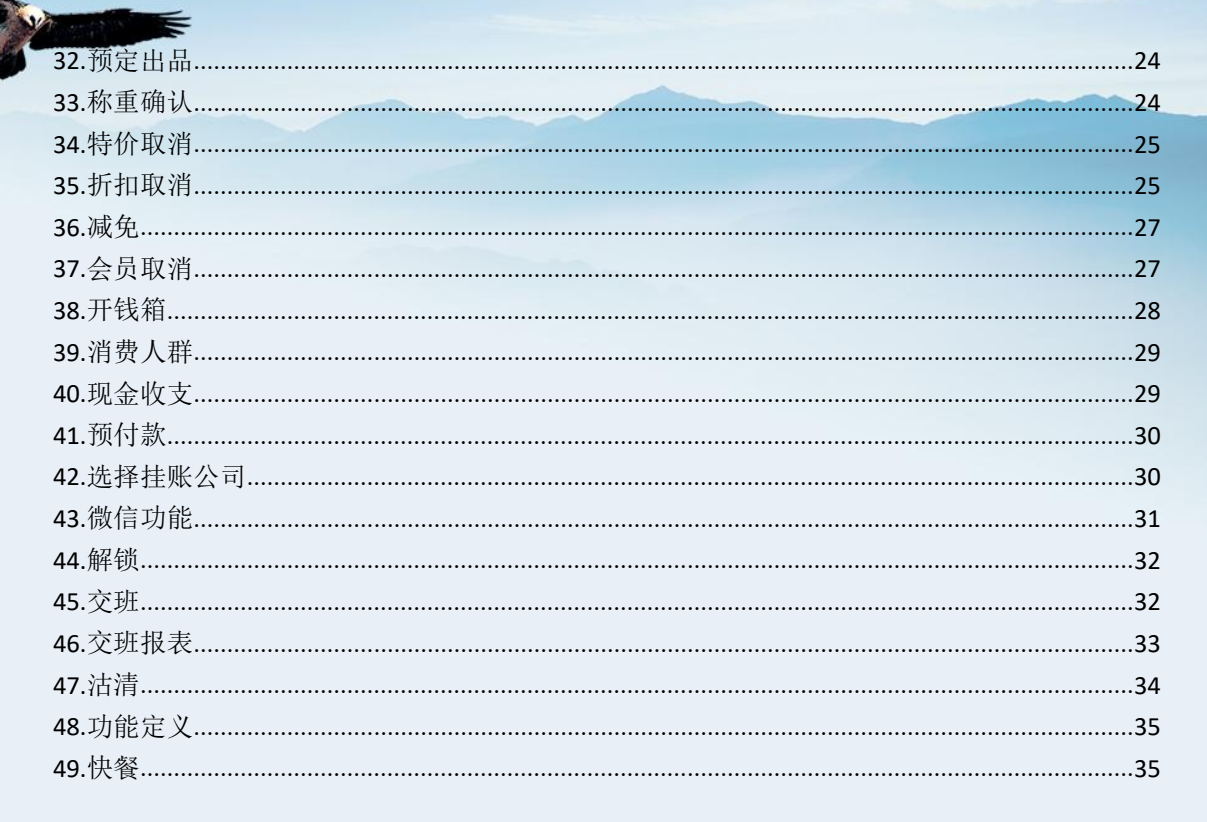

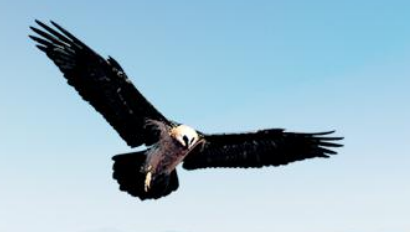

## 第一部分 前台界面

#### 1.前台登录

进入前台之前首先需要登录,输入工号和密码,也可以使用刷卡的登录方式进行登录,两种登录方式可以互相切换,前台支持用户更改密码、会员卡读卡器设置和本地参数的相关设置。

#### 1.1 键盘登录

| ······································ | 智慧餐饮管理系统V9      |
|----------------------------------------|-----------------|
| R                                      | <u> 1001</u>    |
| <b>人</b><br>美章封持                       | 7 8 9 🗲         |
| <b>新父時初</b><br>智慧系统集成                  | 4 5 6           |
|                                        | 1 2 3           |
|                                        | 0 退出            |
|                                        | □↑ 刷卡登陆 □↓ 刷卡退出 |
|                                        |                 |
|                                        |                 |
|                                        |                 |
|                                        |                 |

#### 1.2 刷卡登录

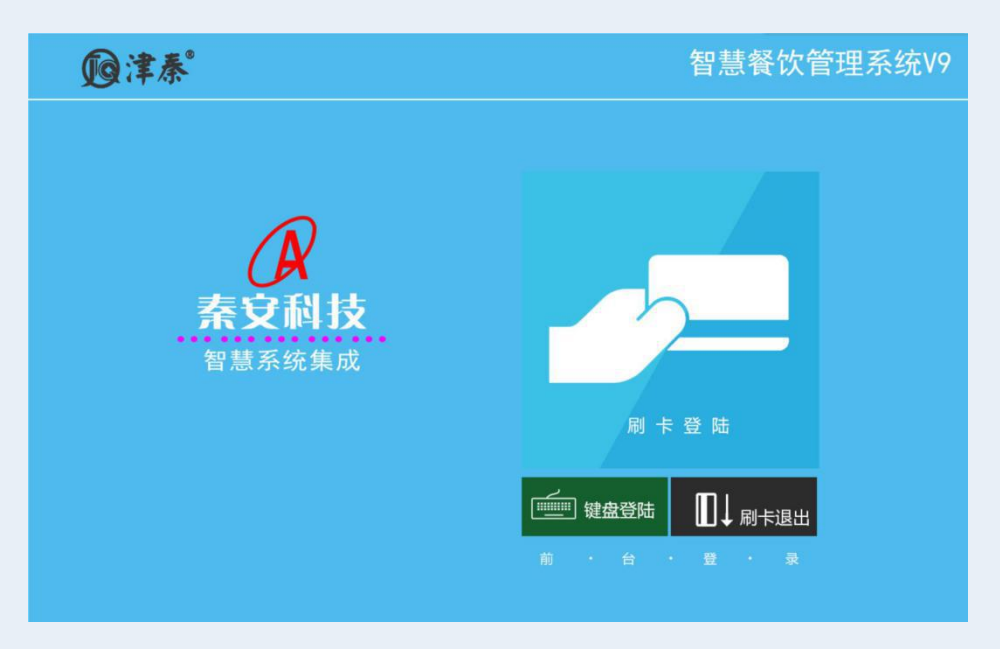

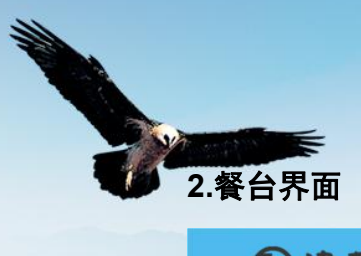

| <b>@津泰</b> ®                                                                   | ●●●●●●●●●●●●●●●●●●●●●●●●●●●●●●●●●●●●                    | Q <u>↓</u> <u>■</u><br>查单 会员 更多功能 | $\Theta \otimes$   |
|--------------------------------------------------------------------------------|---------------------------------------------------------|-----------------------------------|--------------------|
| 全部                                                                             |                                                         |                                   |                    |
| 0.00 一号桌 <sub>20:20</sub> 二号桌<br>1/4  ¥2.32                                    | 0.00 三号桌 <sub>20:19</sub> 五号桌<br>1/6 ¥1.47              | 二零一   二零二                         | 全部                 |
|                                                                                |                                                         |                                   | 大厅                 |
|                                                                                |                                                         |                                   | 包间                 |
|                                                                                | 前台餐台界可                                                  | Ĩ                                 |                    |
|                                                                                |                                                         |                                   |                    |
|                                                                                |                                                         |                                   |                    |
|                                                                                |                                                         |                                   |                    |
| 全部         占用台         空台         开台           6         2         4         0 | ■ <u>「</u> 」<br>2 0 0 0 0 0 0 0 0 0 0 0 0 0 0 0 0 0 0 0 | 提醒 超时 0                           |                    |
| 营业日: 2020-02-10 【102】午 周一<br>場在長, 第四局 2020.02 10 15 52 17                      | <u> </u>                                                | J                                 | 未确认订单:0<br>未确认预订:0 |

### 2.1 点单界面

### 2.1.1 界面展示

| <b>@</b> 津春  | • 智慧律             | 餐饮管理系      | 统V9          |           |         | 营业日:2020-02-10 【102】午 周-<br>操作员:管理员<br>2020-02-10 15:59:44<br>快捷操作打 |                          |
|--------------|-------------------|------------|--------------|-----------|---------|---------------------------------------------------------------------|--------------------------|
| 川菜           | 鲁菜                | 海鲜         | 凉菜           | 面类        | 饭类      | 1 午 点单 <u></u> <del>-</del>                                         | ;桌 +1<br><sup>信息</sup> + |
| 酒品           | 饮料                |            | 类别显示区        |           |         | 1份重庆辩子鸡                                                             | ¥.32 -1<br>-             |
| 鱼香肉丝<br>1101 | 水煮肉片<br>0.26 1102 | 10.28 1103 | ·辣子鸡<br>0.32 |           |         |                                                                     | 改数量                      |
|              |                   |            |              |           |         | 已选菜品显示[                                                             | × 創出品<br>Del             |
|              |                   |            | 苦口进权区        |           |         |                                                                     | 例解                       |
|              |                   |            | 米丽処拜凶        |           |         |                                                                     | 改出品                      |
|              |                   |            |              |           |         |                                                                     | 做法                       |
| 份<br>¥       | ● 单位显示            | 示区         |              |           |         |                                                                     | 做法取                      |
|              |                   |            |              |           |         |                                                                     | 2月 退品                    |
| 输入编码、名       | 称、助记码快速检          | 索          |              | ······ 打开 | 「手写 确 定 | 1 已选菜品统计<br><u>¥.3</u>                                              | 32 赠送 取                  |
| 买单(F2)       | 账单(预打单)           | 更多功能       |              |           |         | 下单[*] 翻页                                                            | 1/1                      |

| Ø      | 秦           | 智慧餐馆   | 次管理系   | 统V9   |      |        |      | 营业日:2020-02-10 【1<br>操作员:管理员<br>2020-02-10 16:09:20 | 四月 周一 (                         | 9 (3      |
|--------|-------------|--------|--------|-------|------|--------|------|-----------------------------------------------------|---------------------------------|-----------|
| 能列表    | ŧ           |        |        |       |      |        | 关闭   | 1 午 点单<br>00202002100001                            | 二号桌                             | +1        |
| 台单     | 人数          | 换台     | 播台     | 并台    | 台卡号  | 市别     | 打印帐单 | 1 份 重庆 <b>辣子鸡</b>                                   | ¥.3                             | 2 -1      |
|        | 取消帐单        | 打印台单   | 漫台     | 单头服务员 |      |        |      |                                                     |                                 | 改数        |
| 点单     | 91 <b>2</b> | 改裁里    | 港品     | 改价    | 改出品名 | 服务员    | 赠送取清 |                                                     |                                 | - 刑出      |
|        | actila      | 移業     | 取消     | 知会    | 宴席选台 | 宴席改价   | 乘席数  |                                                     |                                 | Del<br>例開 |
|        | 出品席台        | 手写葉    | 做法取消   | 挂单    | 取单   | 下单不打   | +1   |                                                     |                                 | 改任        |
|        | -1          |        | 起钟     | 停钟    | 导入预点 | 黄法     | 手写做法 |                                                     |                                 | 24.14     |
|        | 下载图片        | 预订出品   | 称重确认   | ₩.    | 起菜   | 套餐换品   |      |                                                     |                                 | 名         |
| 收银     | 特价取消        | ifita. | 减免     | 会员取消  | 开钱箱  | 微信会员付款 | 消费人群 |                                                     |                                 | 做注        |
|        | 現金收支        | 预付款    | 选择挂帐公司 | 微信功能  | 林幸   |        |      |                                                     |                                 | 做法        |
| 管理     | 解锁          | 其它功能   |        | 点单    | 色界面更 | 多功能    |      | 1                                                   |                                 | 退;        |
| 买单(F2) | 帐单(预:       | 打单) 更多 | 功能     |       |      |        |      | 下单[*]                                               | <u>¥.32</u><br><sub>翻页1/1</sub> | 赠送        |

#### 2.1.2 说明

点单界面分为菜品类别显示区、菜品选择区、单位显示区、已选菜品明细区,功能按键区 菜品类别区:主要显示内别,点击按键可切换内别。

菜品选择区:点击菜牌按键点餐,这些按键的菜品名称是在后台的管理中修改的。

功能按键区:是集成一些操作菜单明细功能的按键。

已选菜品明细:用来显示菜品的明细清单,用于显示点餐的情况

更多功能按钮:提供一些特殊的功能。

#### 3.买单界面

| <b>@津泰</b> 智慧餐         | 饮管理系统V9                  |                     | 营业日<br>操作员<br>2020-4 | 3:2020-02-10 【102】午 周一<br>5:管理员<br>02-10 16:28:12 | $\Theta \otimes$ |
|------------------------|--------------------------|---------------------|----------------------|---------------------------------------------------|------------------|
| 付款 付款信息                | 时间:19:32:42 服务页:<br>付款方式 | 4(预打单)[F9] 结账[F6] 返 | 日<br>0020            | <sup>晚 点单</sup> — 号                               | 泉切桃              |
| [待 付]: ¥2.32           | 【请付款】: ¥0                |                     | 1 份                  | 重庆辣子鸡                                             | ¥.32 折扣          |
| <u>F消费员额)</u> ¥2.32    | 人民币 2.32                 |                     | 1 份                  | 水煮肉片                                              | ¥.28             |
| (-)服务费: 退品金额:          | 移动支付                     |                     | 1 份                  | 鱼香肉丝                                              | ¥.26             |
| (-)折扣主题: 顧低月费:         | 微信(台卡)                   |                     | 1 听                  | 百事可乐                                              | ¥.03 会员]取        |
| (+))应收:¥2.32           | まけ完(会主)                  |                     | 1 瓶                  | 红茶                                                | ¥.05             |
| 已付金额: ¥0<br>会员卡号: 持卡人: | 二河井(台市)                  |                     | 1 份                  | 油爆海螺                                              | 微信会<br>¥.43 员付款  |
| 余额: 消费全额:<br>:酒募次款:    | エトリリ(日下)                 | 功能按键                | 1 份                  | 海全爆                                               | ¥.45             |
| 积分保底额:                 | 宴请                       |                     | 1 份                  | 口水鸡                                               | ¥.28             |
| +10 7 8 9              | 银联刷卡                     |                     | 1 份                  | 大丰收                                               | ¥.22             |
| +20 4 5 6              | 储值卡                      |                     |                      | 1                                                 |                  |
| 720 4 5 0              | 微会员                      |                     |                      |                                                   |                  |
| +50 1 2 3              | 80折 88折 95折 100          | 折 快速折扣按键            |                      | 明细显示                                              |                  |
| +100 0 -               |                          |                     |                      |                                                   |                  |
|                        | 翻页 - 付款                  | ([F5]               | 9                    |                                                   | -                |
|                        |                          |                     |                      | <u>¥ 2.3</u>                                      | 2                |
| 买单(F2) 帐单(预打单) 更       | 多功能                      |                     |                      | 下单[*] 翻页1                                         | /1               |

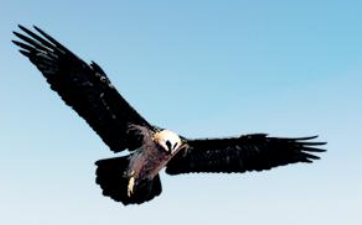

| Øi           | 秦          | 智慧餐馆    | 次管理系统         | 统V9   |              |              |       | 营业日: 2020-<br>操作员: 管理<br>2020-02-10 16 | 02-10 【103】晚 周-<br>员<br>5:33:48 | Θ    | $\otimes$ |
|--------------|------------|---------|---------------|-------|--------------|--------------|-------|----------------------------------------|---------------------------------|------|-----------|
| 1份 - 重庆辣子来   | 鸟 录单:1001【 | 管理员】录单时 | 间:19:32:42 服务 | 务员:   |              |              |       | -                                      |                                 |      |           |
| 功能列表         | ÷          |         |               |       |              |              | 关闭    | 1 晩                                    | 点单 ——                           | 号桌   | 打印帐       |
| -77 HE /11   | <u> </u>   |         |               |       |              |              | J.C.M | 0020200209                             | 0001                            |      |           |
| 台单           | 人数         | 換台      | 搭台            | 并台    | 台卡号          | 市别           | 打印帐单  | 1份重庆                                   | 辣子鸡                             | ¥.32 | 折扣        |
|              |            |         |               |       |              |              |       | 1 177 水煎                               | 肉片                              | ¥.28 | 减免        |
|              | 取消帐单       | 打印台单    | 港台            | 单头服务员 |              |              |       | 1 份 鱼香                                 | 肉丝                              | ¥.26 |           |
| 点单           | 94.02      | 改數量     | 避品            | 改价    | 改出品名         | 服务员          | 赠送取消  | 1 听 百事                                 | 可乐                              | ¥.03 | 会员 取<br>消 |
|              | alle       |         |               | -     |              |              | ~~~   | 1 瓶 红茶                                 |                                 | ¥.05 |           |
|              | PHIJU      | Đ¥.     | 現泊            | 知会    | <b>晏耶达</b> 台 | <b>晏耶</b> 欧们 | 栗邱薮   | 1 份 油爆                                 | 海螺                              | ¥.43 | 微信会员付款    |
|              | 出品席台       | 手写葉     | 黄法取消          | 挂单    | 取单           | 下单不打         | +1    | 1 份 海全                                 | 爆                               | ¥.45 |           |
|              | -1         | 副出品     | 起钟            | 停钟    | 导入预点         | 做法           | 手写做法  | 1份口水                                   | 鸡                               | ¥.28 |           |
|              | 下载图片       | 接订出品    | 称重确认          | #mi   | 起菜           | 套餐换品         |       | 1 份 大丰                                 | 收                               | ¥.22 |           |
| 收银           | 特价取消       | 折扣      | <b>减</b> 免    | 会员取消  | 开钱箱          | 微信会员付款       | 消费人群  |                                        |                                 |      |           |
|              | 現金收支       | 預付款     | 选择挂帐公司        | 微信功能  | ##           |              |       |                                        |                                 |      |           |
| <b>65 AU</b> |            |         |               |       |              | J            |       |                                        |                                 |      |           |
| BÆ           | 解锁         | 其它功能    |               | 买单界面更 | 多功能          | )            |       | 9                                      | ¥2.                             | 32   |           |
|              |            |         |               |       |              |              |       |                                        |                                 |      |           |
| 头单(F2)       | 账单(预打      | (甲) 更多  | J. IE         |       |              |              |       | 下单[                                    | *] 翻                            | 页1/1 |           |

#### **3.1** 说明

买单界面分为付款信息区、付款方式区、明细显示区、功能按键区、快速折扣按键
付款信息区:显示需要付款的信息
付款方式区:付款方式选择区域,选择需要付款方式
明星显示区:显示餐台信息,消费商品信息等
功能按键区:是集成一些操作菜单明细功能的按键。
快速折扣按键:快速操作折扣使用,可在后台更改需要的折扣。
更多功能按钮:提供一些特殊的功能。

## 第二部分 实 操

#### 1.开台

1.1操作:双击餐台或前台桌台界面点击餐台相关弹出界面点击换台出现如下1.2人数:开台时输入餐台人数

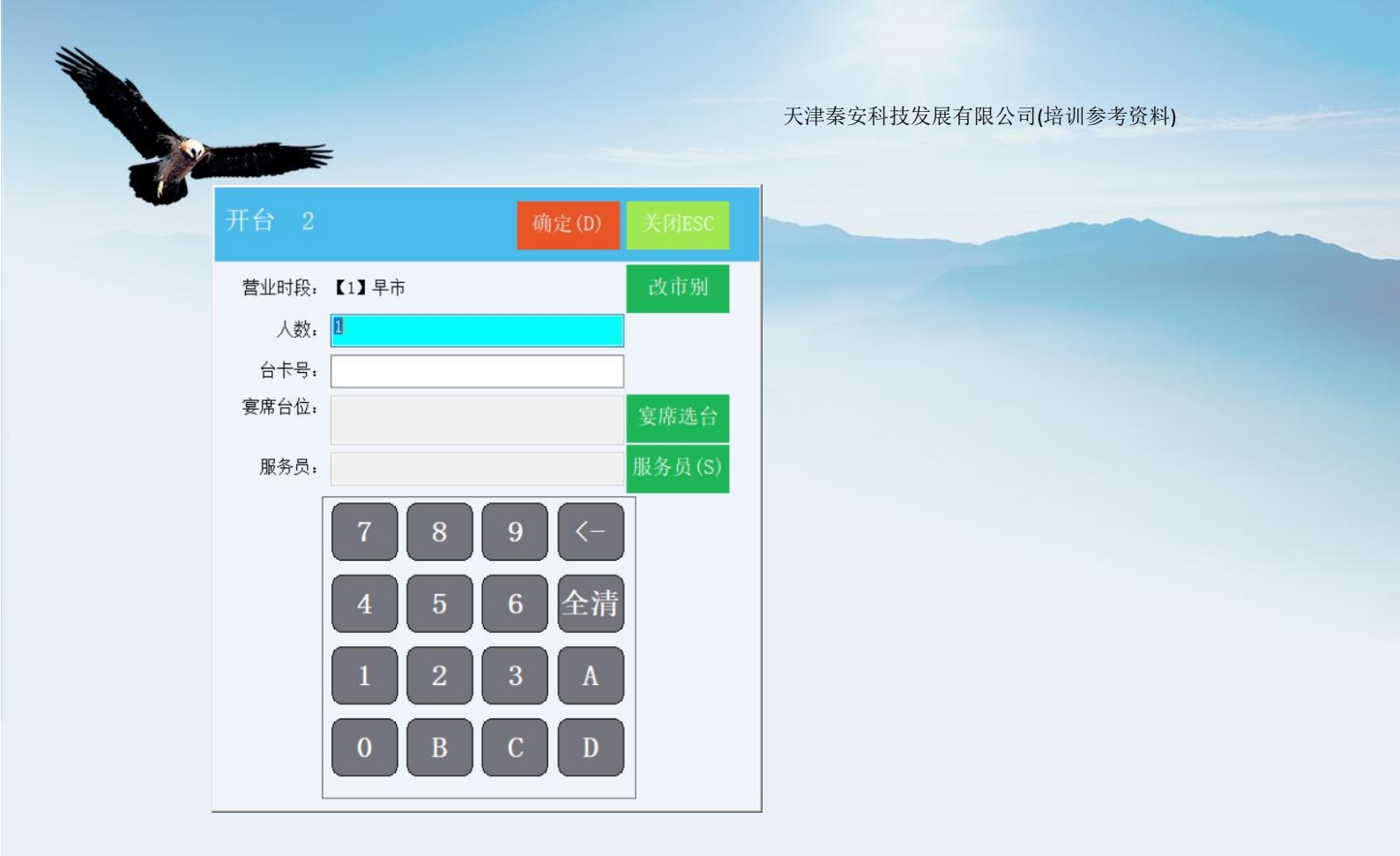

#### 2.换台

2.1 操作:前台桌台界面点击餐台相关弹出界面点击换台出现如下

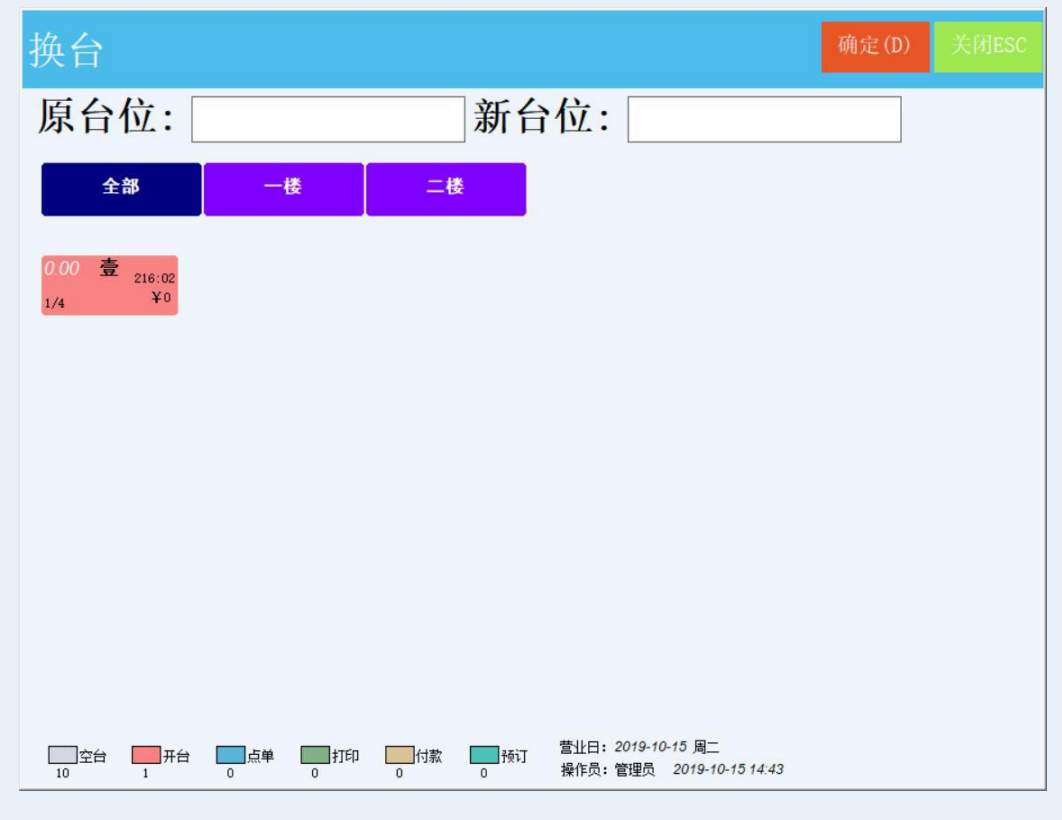

#### 3.搭台

3.1 操作:前台桌台界面点击餐台相关弹出界面点击换台出现如下

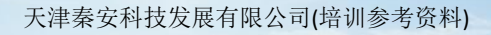

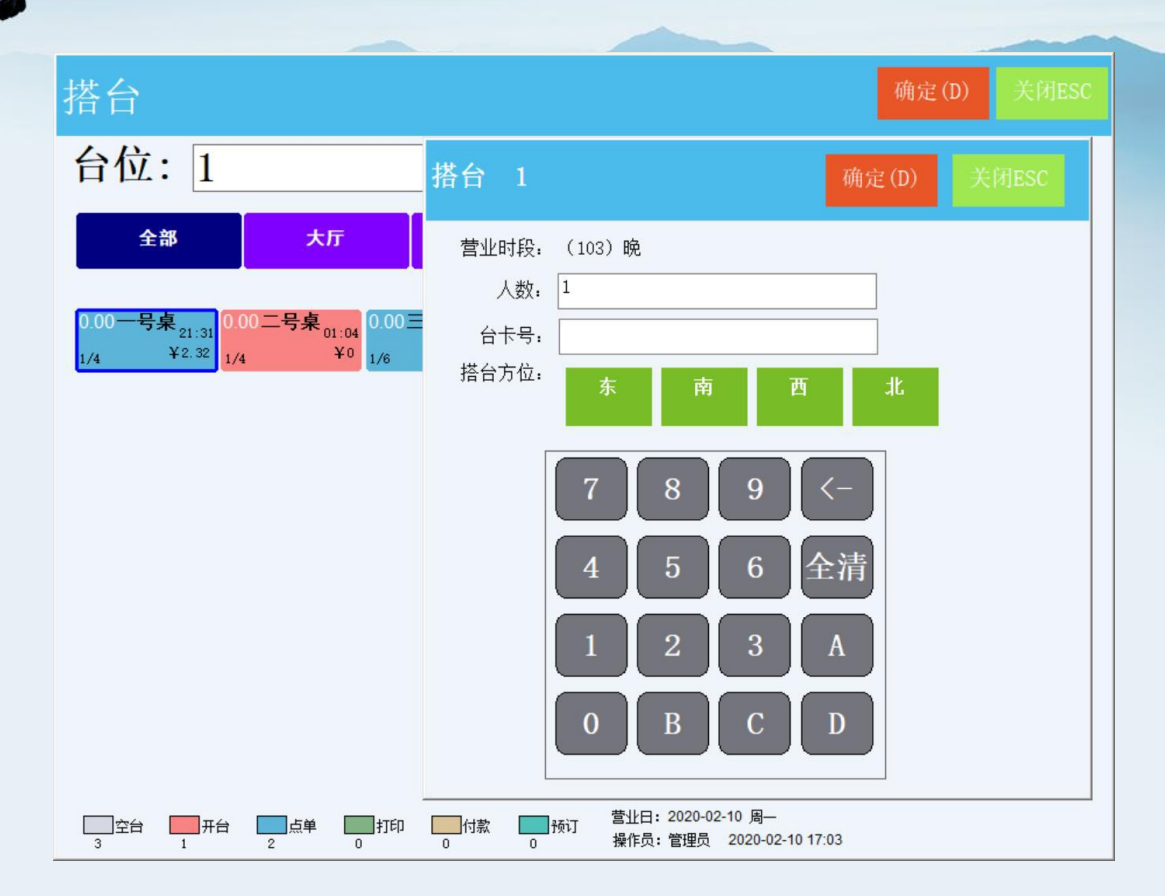

\* 二批或以上客人,同坐一桌,各自开单结算。即一张台位有多张消费单。 \* 搭台标识:为区分一张台上的多张消费单,增加标识,标识可自定义。

#### 4.并台

4.1 操作:前台桌台界面点击餐台相关弹出界面点击换台出现如下

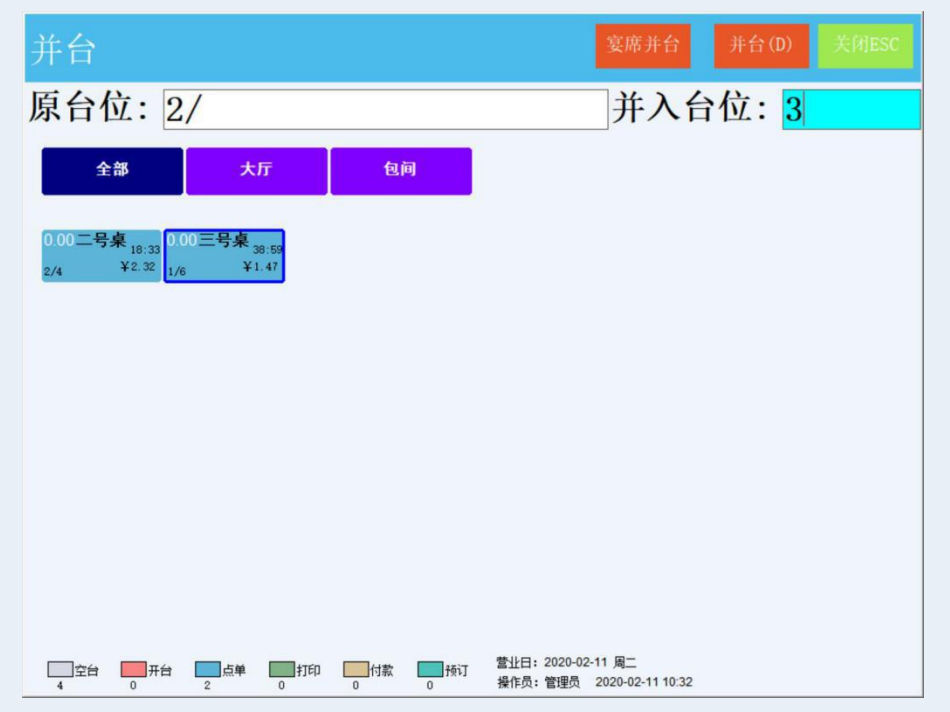

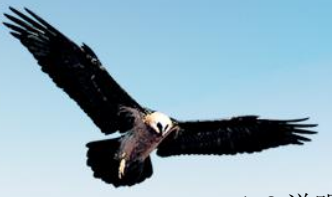

4.2 说明: 2 个餐台上的消费单合并在一张,合并后的台属当前台位。如多张台需并台,可多次操作"并台",单据的折扣、服务费等,以当前的单据为准。
被合并的单,自动0金额结帐。
\* 录入或选择被并入的单所属台位。将"源台位"并入当前的消费单

#### 5.台卡号

- \* 台卡号,指咨客所开的,手工记录入座台位,人数,以及客人所点菜品的卡。台卡上有流水号。
- \* 记录台卡号,用于核对电脑下单与客人点菜是否相符

#### 6.市别

- \* 更改消费单的市别
- \* 更改市别后, 按市别的收费项, 以改后的市别为准

#### 7.打印账单

- \* 打印结账后打印账单,客人核对消费项和收费,用于付款
- \* 帐单的快捷键 F9, 在"台单、点单、收款"三个界面生效 打印台单

\* 打印所以已下单出品的台单。台单放置在客人台位上,客人可查询已点过哪些菜;送餐员上菜后在台单上划菜标记。

\* 下单后,可设置自动打印台单,"打印台单"的功能,主要用于补打,或未设自动打台时, 需要台打手工打印。

#### 8.退台

| 退台                                                   |        |                                                 | 确定(D) | 关闭ESC |
|------------------------------------------------------|--------|-------------------------------------------------|-------|-------|
| 台位:2                                                 |        |                                                 |       |       |
| 全部 大厅                                                | 包间     |                                                 |       |       |
| 0.00二号桌 <sub>18:34</sub><br>2/4  ¥2:32<br>1/6  ¥1:47 |        |                                                 |       |       |
|                                                      |        |                                                 |       |       |
|                                                      |        |                                                 |       |       |
|                                                      |        |                                                 |       |       |
|                                                      |        |                                                 |       |       |
|                                                      |        |                                                 |       |       |
| □ 空台 □ 开台 □ 点単 □ 打印<br>4 0 2 0                       | 0 0 预订 | 营业日: 2020-02-11 周二<br>操作员: 管理员 2020-02-11 10:33 |       | 1     |

\* 台位上的消费单,退所有出品,并0金额结账。

\* 退台多用于开错台位后,结单。

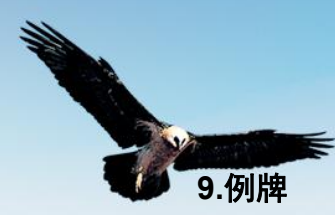

a 选择出品

b点击例牌按钮,选择例牌。或者输入例牌编号加回车可快速选取

#### 9.改数量

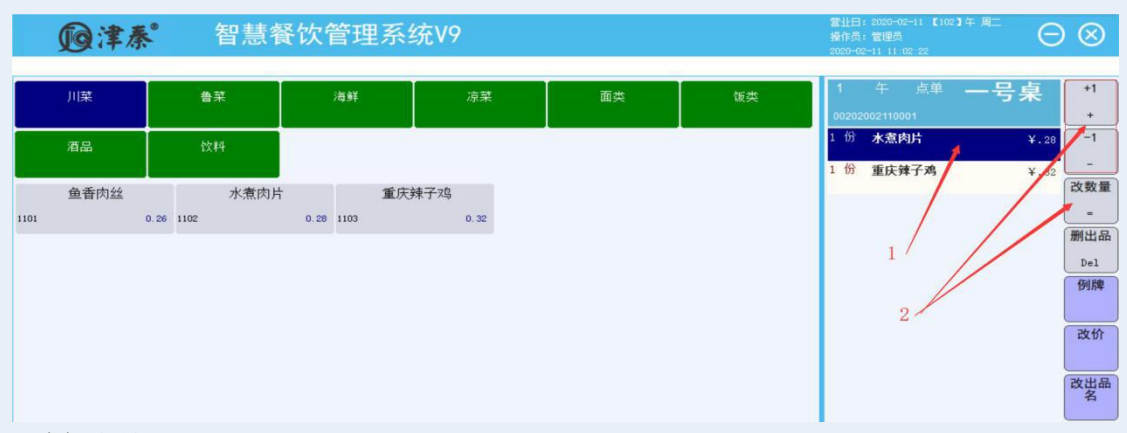

a 选择出品

b 点击数量按钮(或直接+-按钮),在出品数量界面输入数量确定即可。

#### 10.出品删除

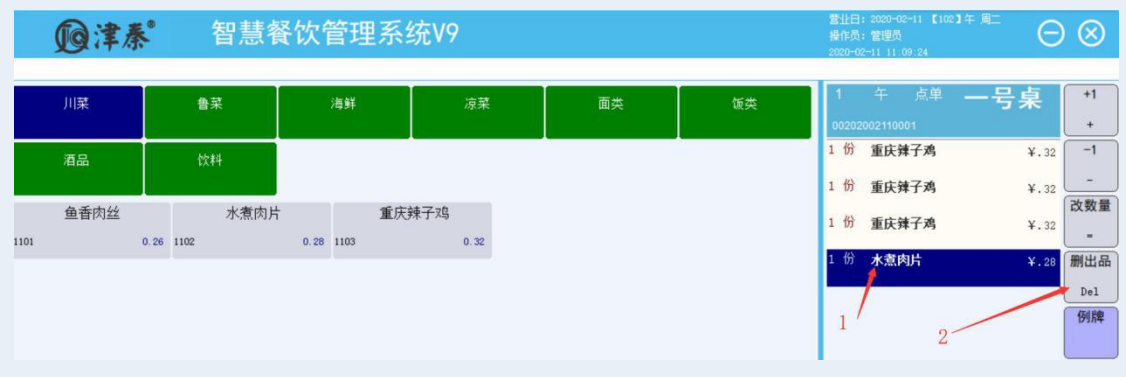

a 选择出品

b点击取消按钮即可实现所点的菜清除,或者按键盘的减号键"del"

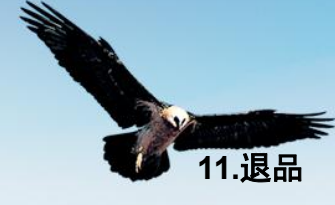

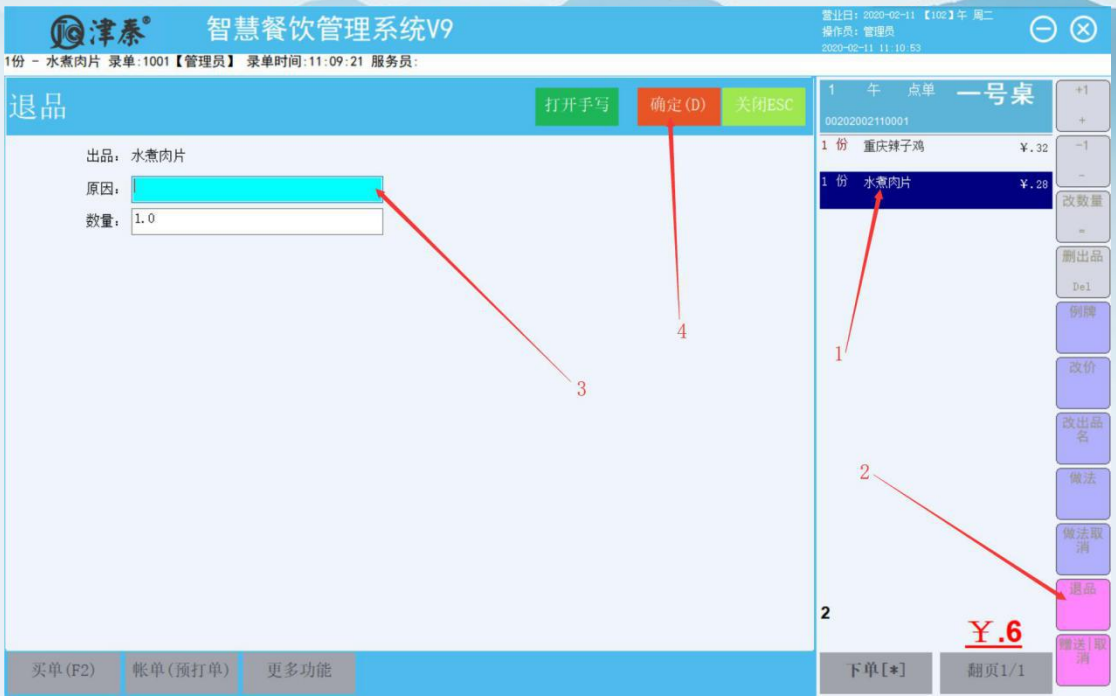

a 选择出品。

b点击退品按钮,输入原因后点击确定即可。

#### 12.改价

注意: 改功能需要在后台的出品资料里面设置允许改价格选项。

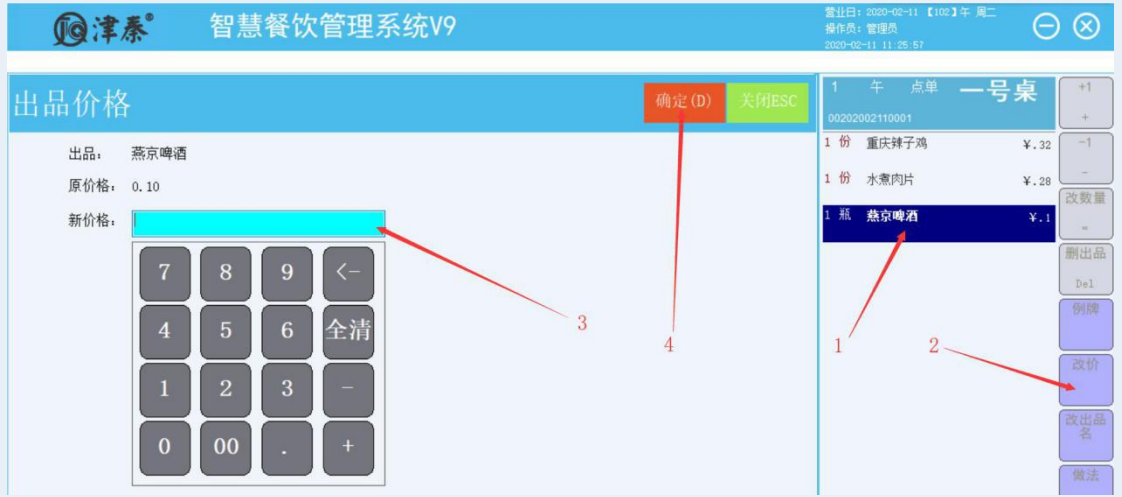

a 选择出品

b点击改价按钮,在改价页面输入金额,确定即可。

#### 13.出品改名

更改出品名称,用客人要点菜牌上没有菜,厨房确认可以制作时,会用相近的菜品改名处理 操作流程:选择出品->点击扩展功能按钮->选择出品改名->输入新出品名称->确定 注意:已经下单的出品不能改名

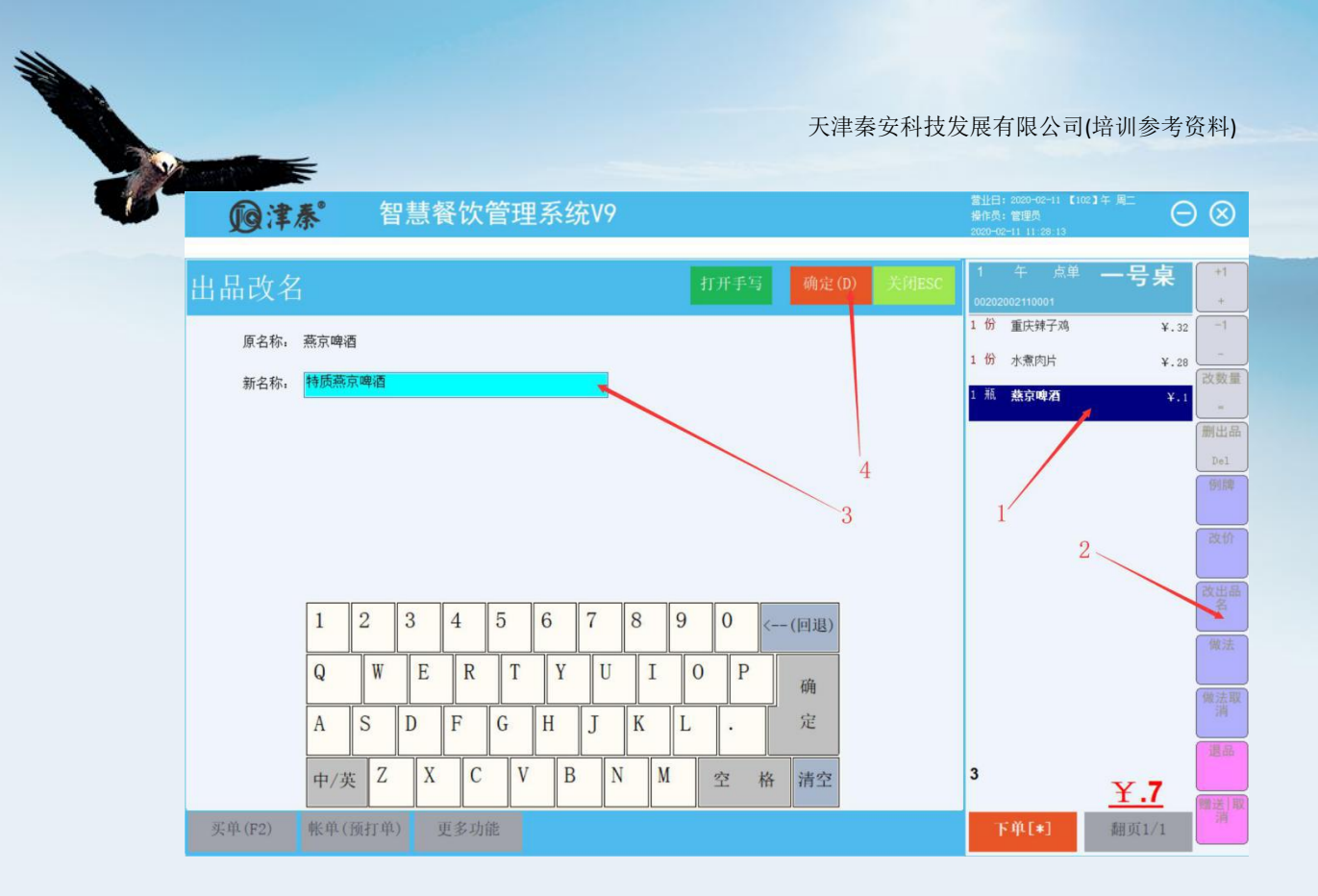

#### 14.服务员

用于出品提成,指定提成人,一般用于指定的出品进行促销,销售出品的服务员,可按照出 品的提成设置计算提成

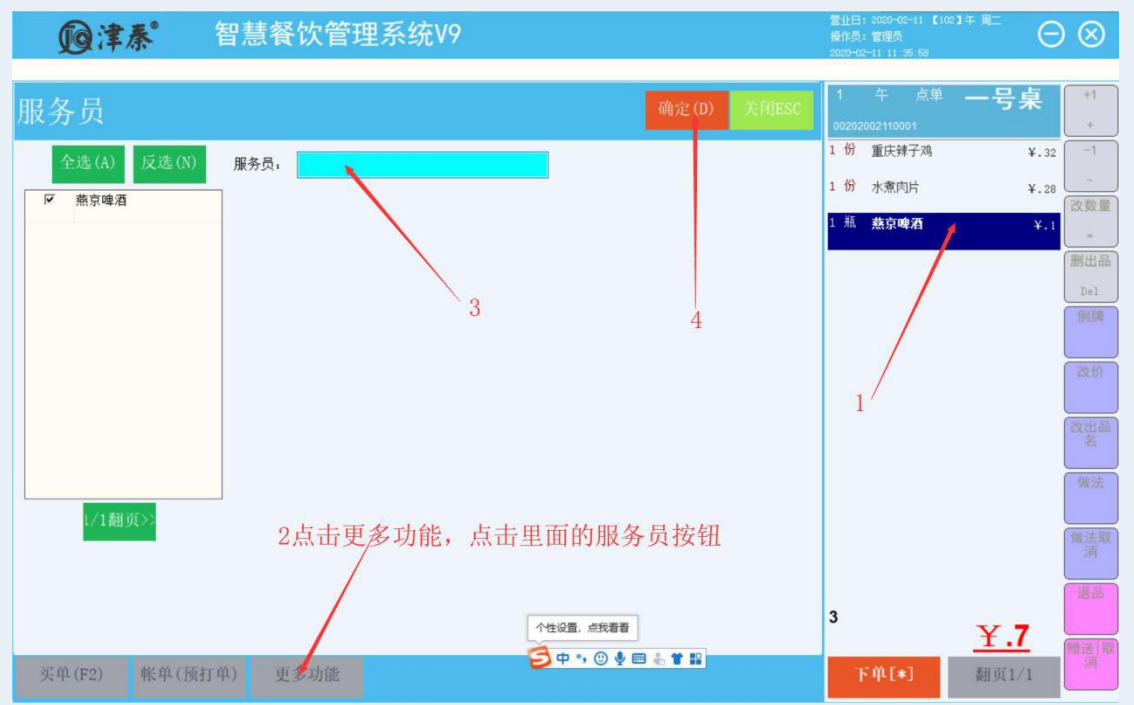

选择出品->点击更多功能按钮->服务员功能按钮->选择服务员->确定

#### 15.赠送 || 取消

功能说明:将指定的出品赠送。 a选择出品 b点击"赠送取消"按钮,在赠送页面录入赠送原因、赠送数量,确定。

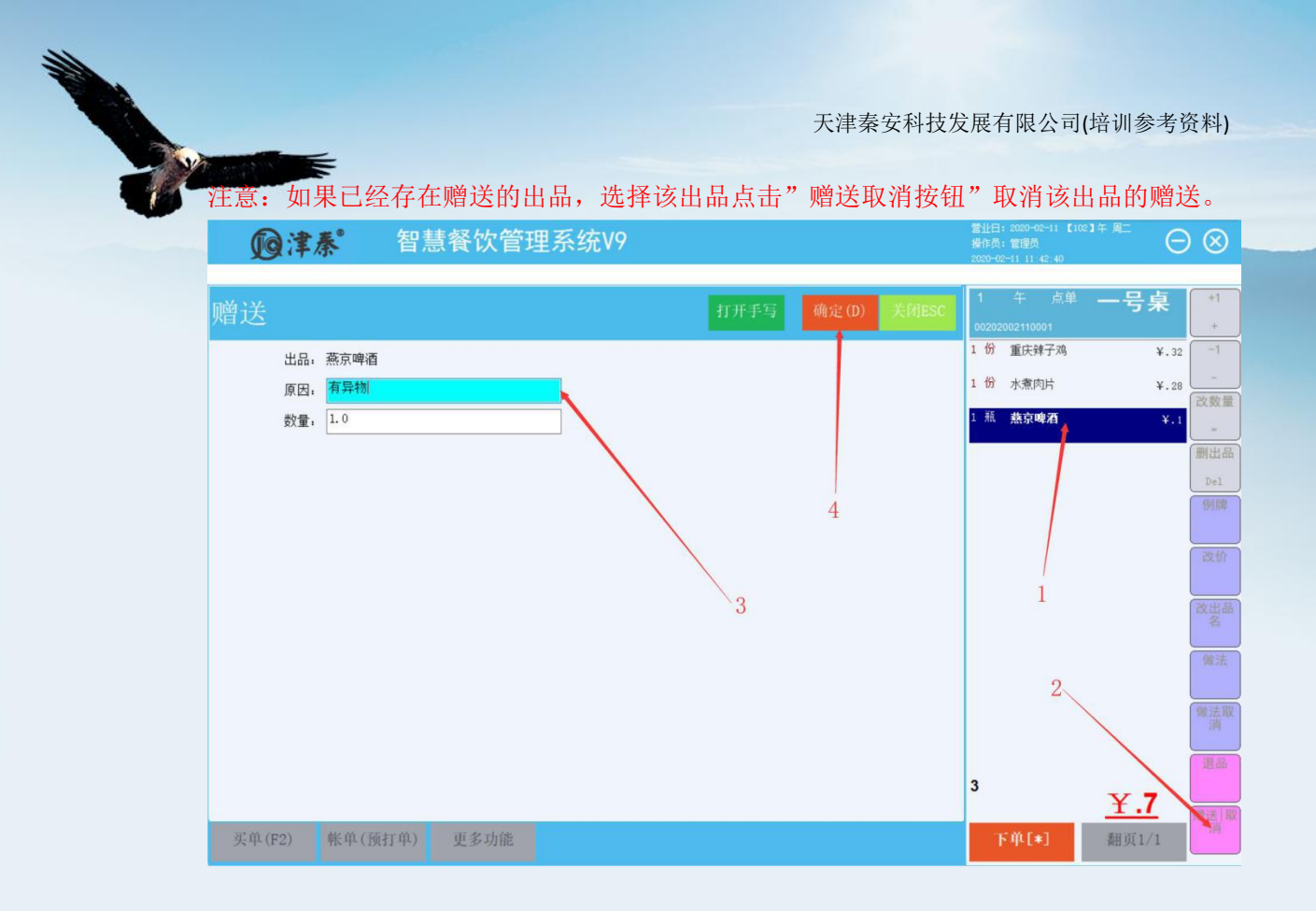

#### 16.附加

| <b>D</b> i | 秦     | 智慧餐馆   | 次管理系:  | 统V9       |             | 营业日<br>操作员<br>2020-03 | : 2020-02-11 【10<br>: 管理员<br>2-11 15:09:21 | <sup>22]午 風二</sup> (日 | $\otimes$         |             |             |
|------------|-------|--------|--------|-----------|-------------|-----------------------|--------------------------------------------|-----------------------|-------------------|-------------|-------------|
| 功能列表       | ŧ     |        |        |           |             | 4                     | →关闭                                        | 1<br>00202            | 午 点单<br>002110001 | 一号桌         | +1<br>+     |
| 台单         | 人数    | 換台     | 搭台     | 并台        | 台卡号         | 市别                    | 打印帐单                                       | 1份                    | 重庆辣子鸡             | ¥.32        | -1          |
|            | 取消帐单  | 打印台单   | 混台     | 单头服务员     |             | ,                     |                                            | 1 份                   | 水煮肉片              | ¥.28        | 改数量         |
| 点单         | 918   | 改裁里    | 老品     | 改价        | 改出品名        | 服务员                   | 赠送陬清                                       | 1 瓶                   | + 江小白             | ¥.15        | -<br>刪出品    |
| 3          | Rêtha | 87     | n:ă    |           | 官使进台        | ***                   |                                            |                       |                   |             | Del         |
|            |       | 0*     |        |           | <b>张帅赵曰</b> | ****                  | <b>兼特叙</b>                                 | L .                   |                   |             | 例牌          |
|            | 出品席台  | 手写菜    | 做法取消   | <b>挂单</b> | <b>11</b>   | 下单不打                  | +1                                         | L .                   |                   |             | 改价          |
|            | .1    |        | 起钟     | 停钟        | 导入预点        | 黄法                    | 手写像法                                       | L .                   |                   | 1           | 改造品         |
|            | 下载图片  | 预订出品   | 称重确认   | 等叫        | 起菜          | 套餐换品                  |                                            | L .                   |                   | 1           | 44<br>(#):± |
| 收银         | 特价取消  | 折扣     | 减免     | 会员取消      | 开钱箱         | 微信会员付款                | 消费人群                                       | L .                   |                   |             | 141.725     |
|            | 現金收支  | 预付款    | 选择挂帐公司 | 微信功能      | ##          |                       |                                            |                       |                   |             | 做法取消        |
| 管理         | 解談    | 其它功能   |        | 2         | 2           |                       |                                            | 4                     |                   |             | 退品          |
|            |       |        |        |           |             |                       |                                            | <u> </u>              |                   | <u>¥.85</u> | 赠送 取        |
| 买单(F2)     | 帐单(预: | 打单) 更多 | 功能     |           |             |                       |                                            | - T                   | (単[*]             |             | 消           |

选择后台设置的附加出品后,显示消费出品的附加出品子项。 注意:附加菜品必须在后台的出品管理里面设置附加选项。 a选择出品,该出品能被附加 b选择要附加的出品,点击更多功能里面的附加。

#### 17.移菜(酒楼模式)

将当前消费单上的已下单菜品,一个或者多个转到另外一张消费单上。出品的折扣、服务费

等,按移到的目标单据确定。

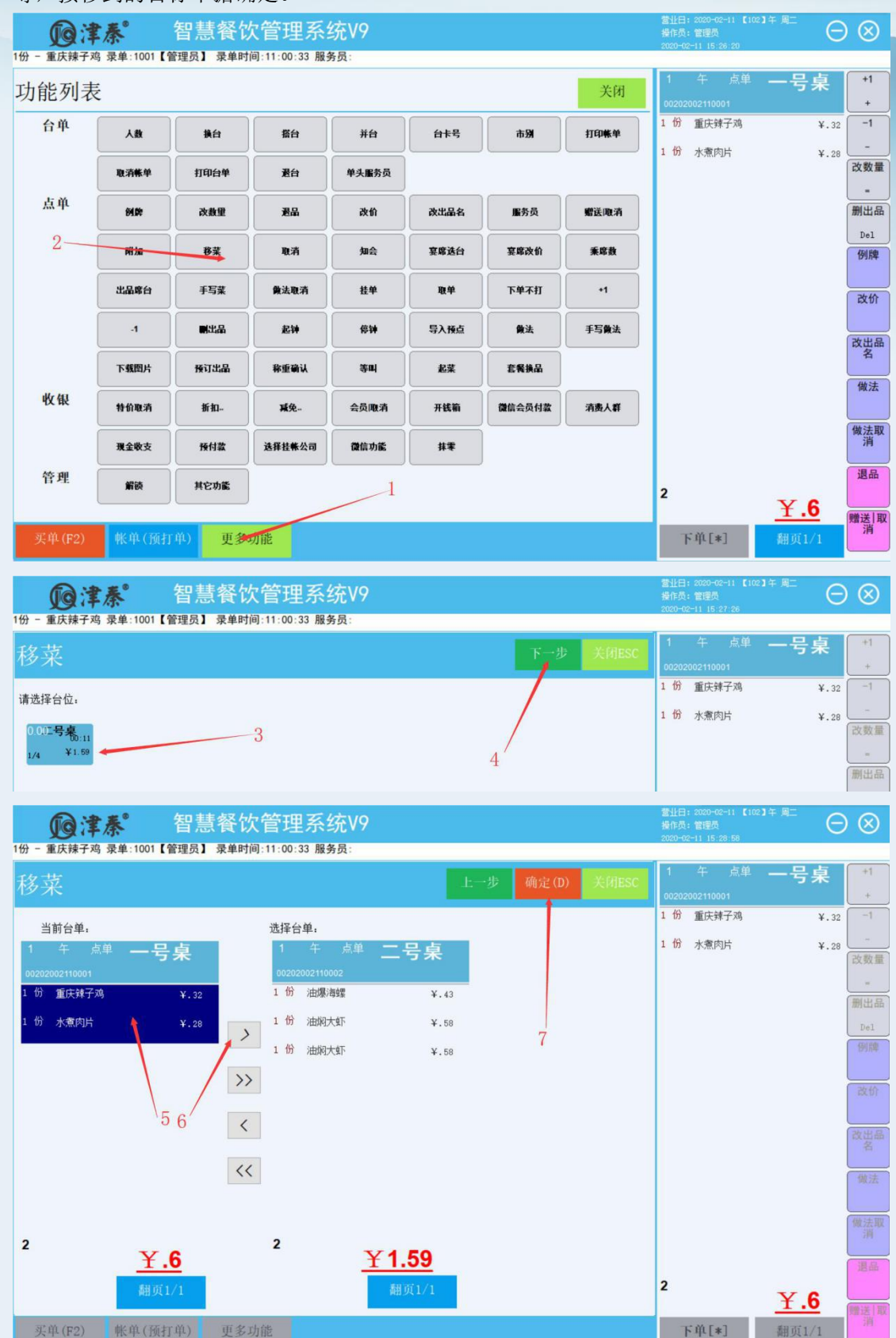

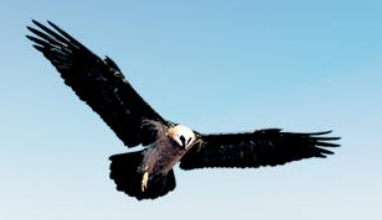

#### 18.取消

功能说明:将未下单的菜品取消。 注意:快餐模式下将会取消所有菜品,酒楼模式下清空已点的菜品。

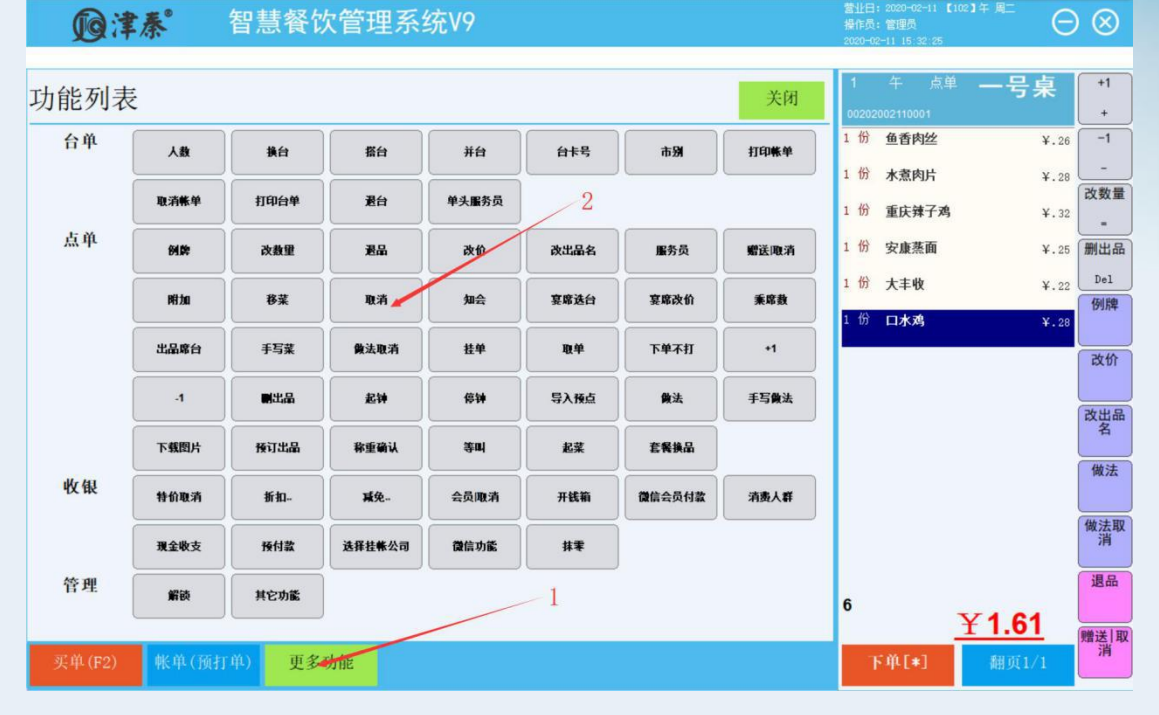

#### 19.知会

| <b>D</b>          | 秦               | 智慧餐馆       | 次管理系统          | 统V9   |      |        |      | 营业日:2020-02-11 【<br>操作员:管理员<br>2020-02-11 15:35:26 | <sup>102] 午 周二</sup> (日 | $\otimes$ |
|-------------------|-----------------|------------|----------------|-------|------|--------|------|----------------------------------------------------|-------------------------|-----------|
| 1份 - 安康燕面<br>功能列寻 | 录单:1001【管理<br>三 | 里员】录单时间    | ]:15:34:49 服务員 | 灵:    |      |        | 关闭   | 1 午 点单                                             | 一号桌                     | +1        |
| -7413674-6        | ~               |            |                |       |      |        |      | 00202002110001                                     |                         | +         |
| 台单                | 人数              | 換台         | 搭台             | 并台    | 台卡号  | 市别     | 打印帐单 | 1份 安康蒸面                                            | ¥.25                    | -1        |
|                   |                 |            |                |       | 0    |        |      | 1 177 大丰收                                          | ¥.22                    | 改教量       |
|                   | 取消帐单            | 打印台单       | 退台             | 单头服务员 | 2    |        |      | 1份口水鸡                                              | ¥.28                    | =         |
| 点单                | 918             | 改数里        | 退品             | 改价    | 改出品名 | 服务员    | 赠送陬清 |                                                    |                         | 删出品       |
|                   |                 |            |                |       |      |        |      |                                                    |                         | Del       |
|                   | PHIDO           | 8菜         | 取消             | 知会    | 宴席选台 | 宴席改价   | 兼席数  |                                                    |                         | 例牌        |
|                   | 出品席台            | 手写菜        | 做法取消           | 挂单    | 取单   | 下单不打   | +1   |                                                    |                         | 改价        |
|                   | .1              |            | 起钟             | 停钟    | 导入预点 | 黄法     | 手写做法 |                                                    |                         |           |
|                   |                 |            |                |       |      |        |      |                                                    |                         | 改出品名      |
|                   | 下载图片            | 预订出品       | 称重确认           | 等叫    | 起菜   | 套餐换品   |      |                                                    |                         |           |
| 收银                | 特价取消            | 折扣         | 减免             | 会员取消  | 开线箱  | 微信会员付款 | 消费人群 |                                                    |                         | 做法        |
|                   |                 |            |                |       |      |        |      |                                                    |                         | 做法取       |
|                   | 現金收支            | 预付款        | 选择挂帐公司         | 微信功能  | 抹零   |        |      |                                                    |                         | 消         |
| 管理                |                 | 甘安助能       | <u> </u>       | 1     |      |        |      |                                                    |                         | 退品        |
|                   | Antex           | 77 (3 9786 |                | /     |      |        |      | 3                                                  | ¥ 75                    |           |
|                   |                 |            |                |       |      |        |      |                                                    | 1.75                    | 赠送 取      |
| 买单(F2)            | 帐单(预打           | 单) 更多      | 功能             |       |      |        |      | 下单[*]                                              | 翻页1/1                   | .,,,      |

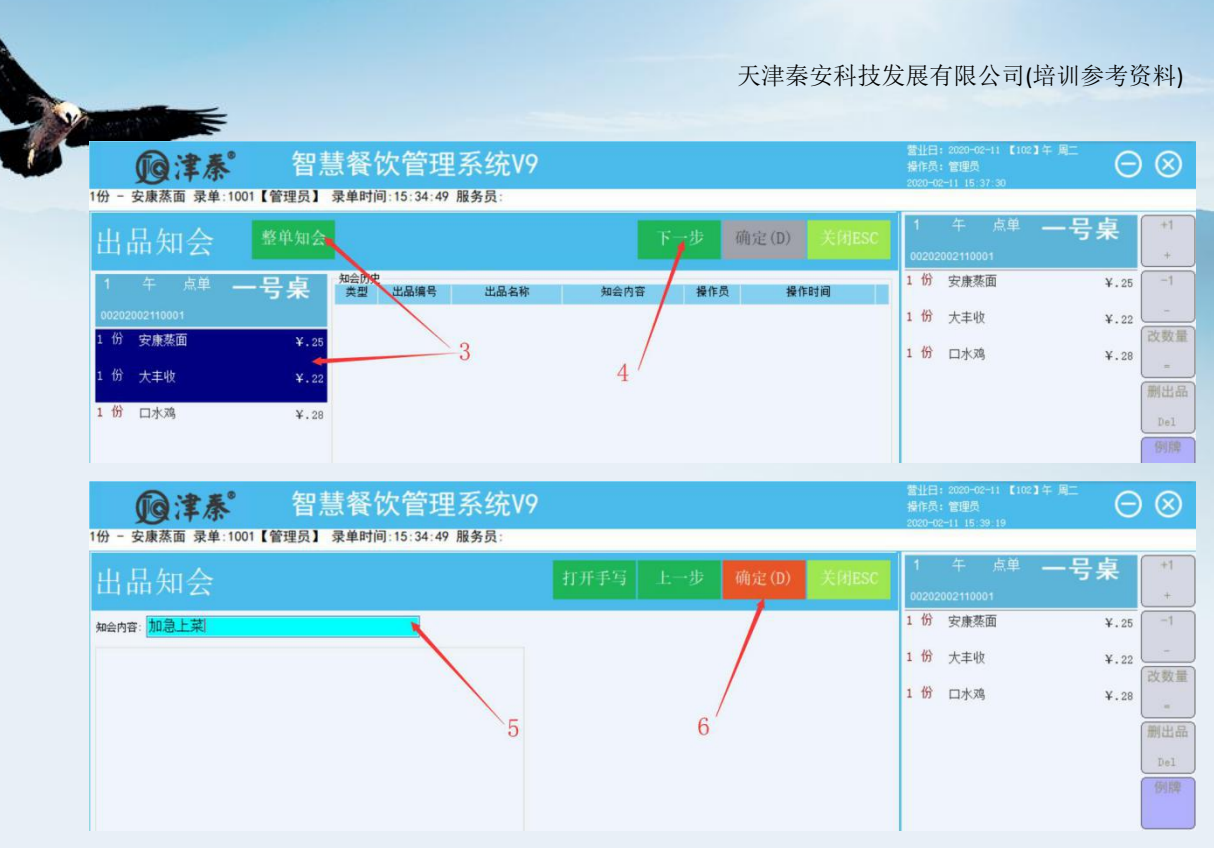

\* 对己下单未出餐的单个或多个出品添加要求备注等信息。如, 催菜、叫起等 操作说明

需选择要加知会的出品(或整单知会)->选择知会内容->确定

#### 20.宴席选台

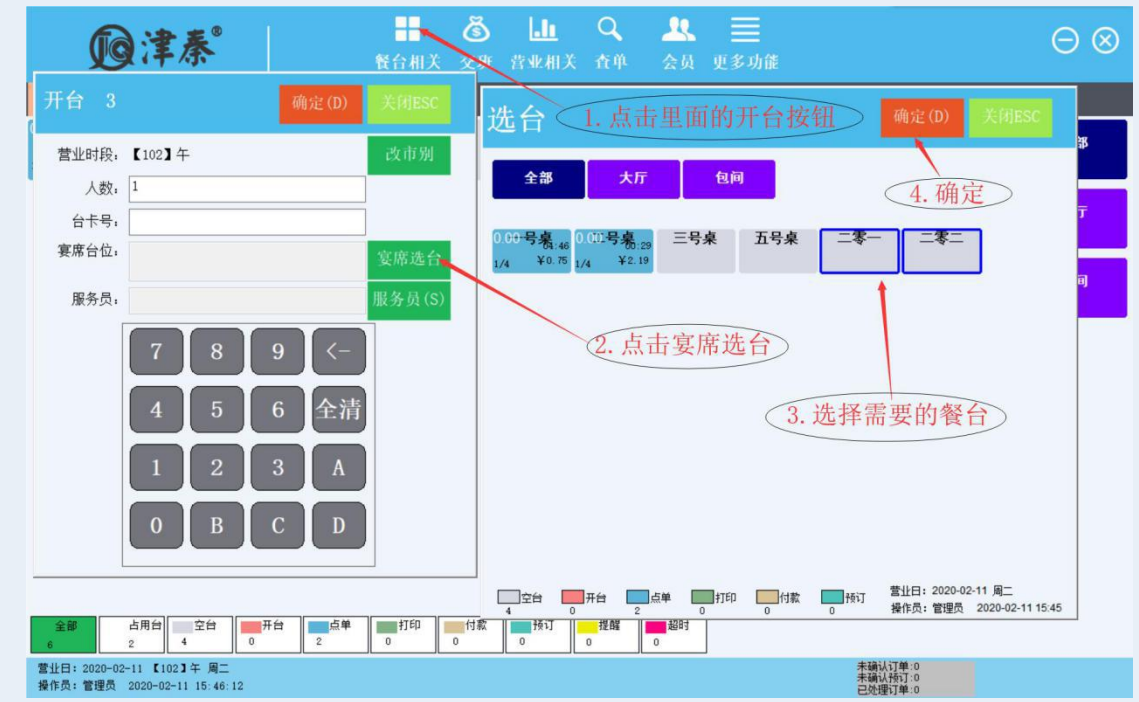

\* 宴席单,选择宴席所开的台位。宴席单有多个台位,销售单只有一张。 功能说明

\* 宴席台,标注"(宴)"的,是主台;标注"(主台名)"的,是副台,都属于同一个宴席单。

\* 宴席单只有一张,对应多个台位;宴席所点的出品,在同一张单上点单下单。 注意事项

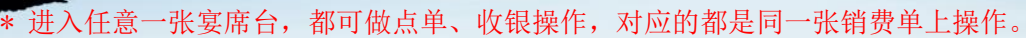

\* 进宴席任一张台,结账,宴席单结帐,所有台变空台。

\* 入厨单格式,要定义宴席席台,打印到厨部的单,会注明宴席的所有台位

#### 21.宴席改价

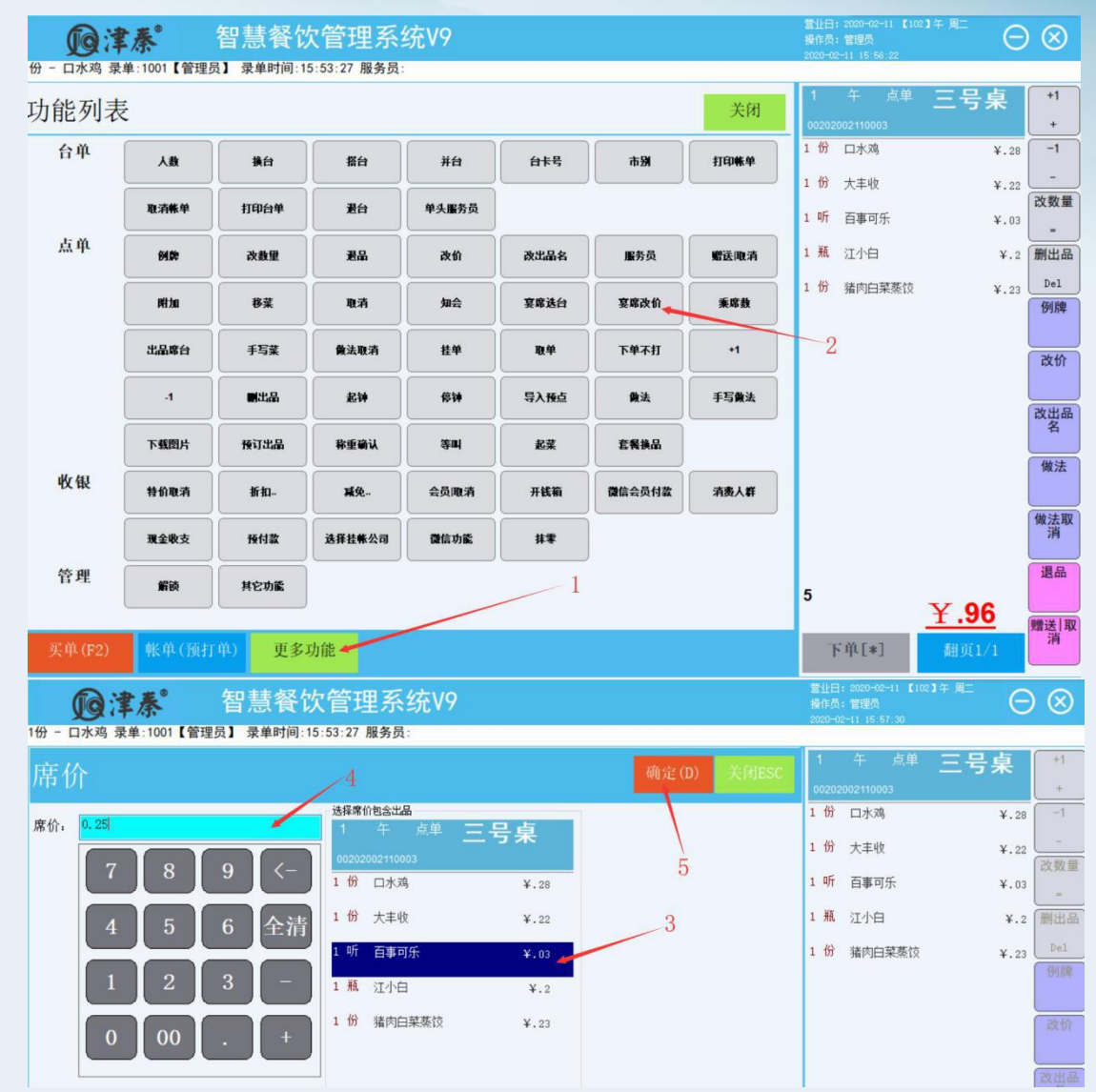

\* 指定消费单的总价,而不按出品的价格计算。也可以选择消消费单的部分出品指定总价。 常用于包席。

说明

\* 金额分配:将席价,按出品原价占总金额的比例,分配到各出品中,更改出品的价格。 操作流程

a在"席价"界面,点击选择席价包含的出品

b 录入"席价" 确定

c 系统重算出品价格及应收金额

示例:

一桌 888 的席, 在可选出品中选十二道菜品

a开台,点十二种出品,下单

口水鸡

改出品名

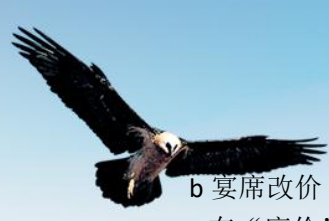

c在"席价"界面,选全部十二个出品 d在"席价"录入框录入"888"

#### 22.乘席数

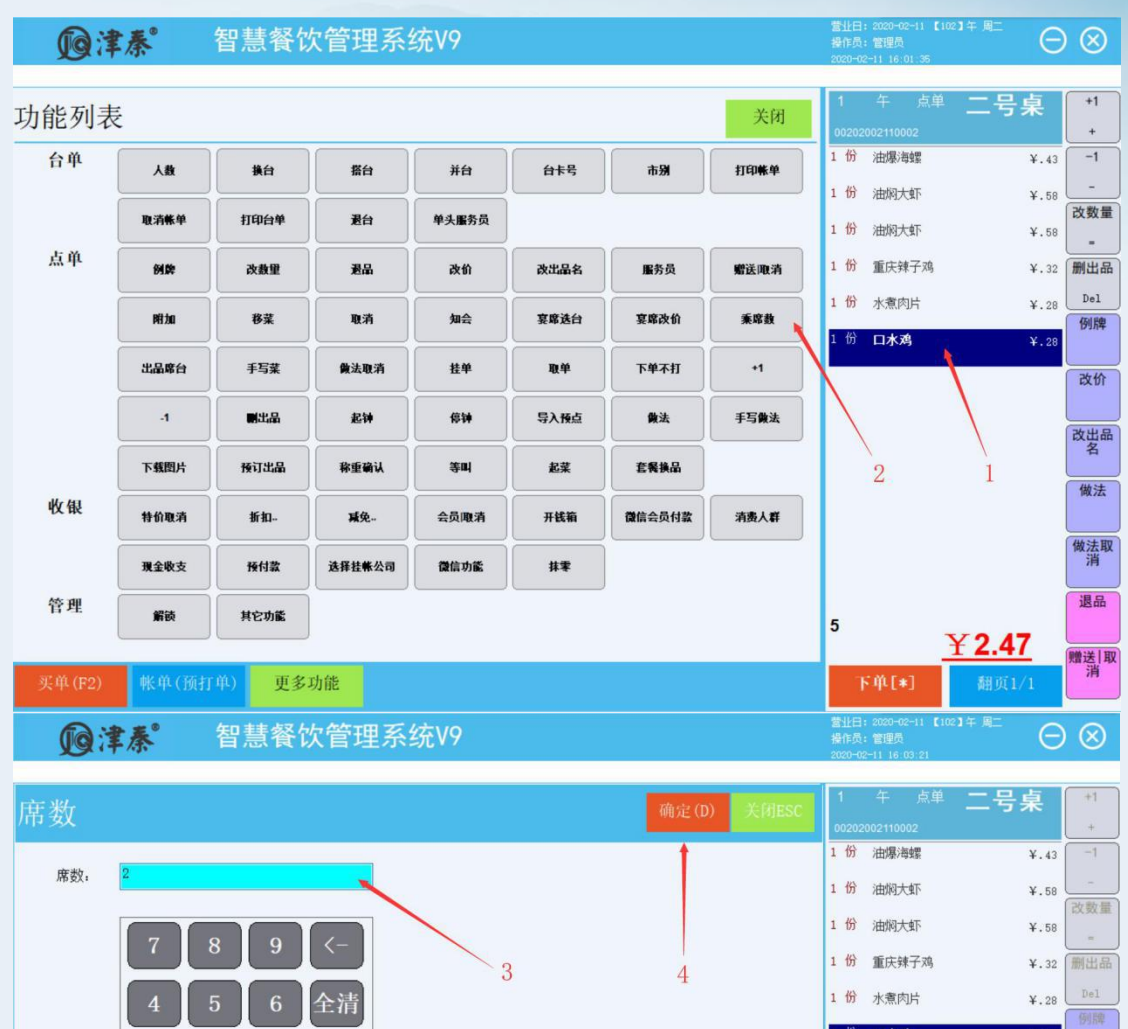

\* 宴席单,很多出品是每张席台上一个或多个,用乘席数功能,把所点出品的数量,乘"宴席台的数量",即每桌一个或多个. 注意事项: 已下单的出品不能"乘席数"

#### 23.席台加品

\* 宴席在进餐过程中,可能对某个或某些台位加菜或饮料,并在入厨单上,标注加菜的台位

操作流程

a选择加菜的出品,录入数量

b在"席品选台"中选择要加菜的台位

c 下单

d 厨部出单,标注上菜的台位

营业日: 2020-02-11 【102】午 周二 操作员: 管理员

 $\Theta \otimes$ 

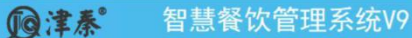

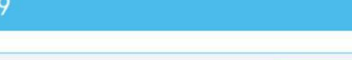

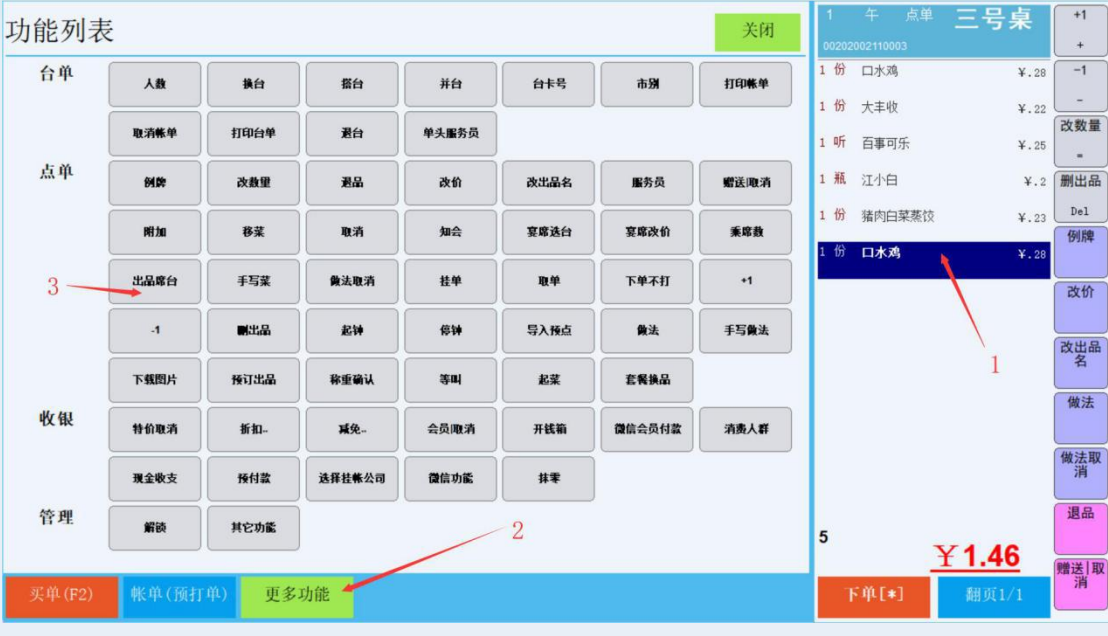

@ 津泰 智慧餐饮管理系统 V9

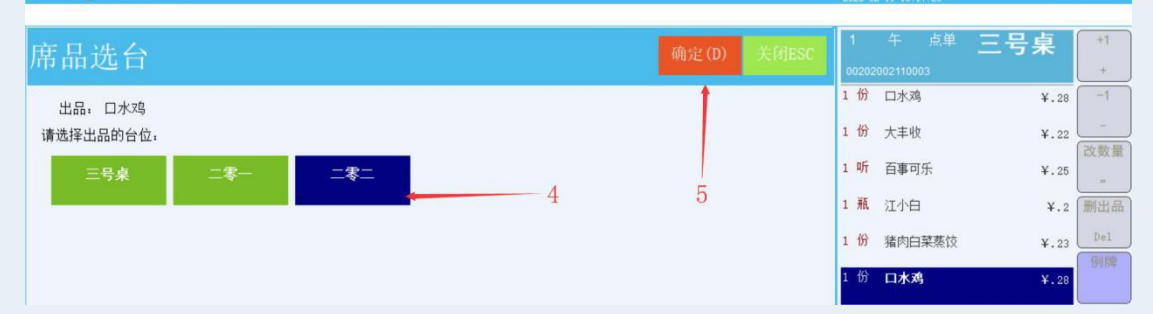

#### 24.手写菜(临时菜)

| <b>I</b> Q:  | 秦           | 智慧餐馆       | 欠管理系统     | 统V9   |                             |        |      | E                   | $\otimes$ |          |           |
|--------------|-------------|------------|-----------|-------|-----------------------------|--------|------|---------------------|-----------|----------|-----------|
|              |             |            |           |       |                             |        |      |                     |           |          |           |
| 功能列表         | ž           |            |           |       |                             |        | 关闭   | 1 午                 |           | 二号桌      | +1        |
| -74 1967 4-1 |             |            |           |       |                             |        |      | 0020200211          | 0002      |          | +         |
| 台单           | 人数          | 换台         | 搭台        | 并台    | 台卡号                         | 市别     | 打印帐单 | 1份油爆                | 海螺        | ¥.43     | -1        |
|              |             |            |           |       |                             |        |      | 1 份 油版              | 大虾        | ¥.58     | -<br>改教量  |
|              | 取消帐单        | 打印台单       | 老台        | 单头服务员 |                             |        |      | <mark>1 份</mark> 油版 | 大虾        | ¥.58     | -         |
| 点单           | 84.00       | 改数里        | 港品        | 改价    | 改出品名                        | 服务员    | 赠送取消 | 1份重庆                | 辣子鸡       | ¥.32     | 删出品       |
|              |             |            |           |       |                             |        |      | 1 份 水煮              | 肉片        | ¥.28     | Del       |
|              | 1913 200    | <b>6</b> % | ų         | 知会    | <b></b><br>昇<br>席<br>迭<br>台 | 基席改訂   | 兼席数  | 2份 口水               | 观         | ¥.56     | 例牌        |
| 3            |             | ━━━ 手写菜    | 做法取消      | 挂单    | 取单                          | 下单不打   | +1   | 1瓶 燕疗               | 啤酒        | ¥.1      | 改价        |
|              | .1          |            | 起钟        | 停钟    | 导入预点                        | 做法     | 手写像法 |                     | 1         |          | 改出品       |
|              | 下载图片        | 预订出品       | 称重确认      | 等叫    | 起菜                          | 套餐换品   |      |                     |           |          | 名         |
| 收银           |             |            |           |       |                             |        |      |                     | I         |          | 做法        |
|              | 特价取消        | 折扣         | <b>减免</b> | 会员陬消  | 开钱箱                         | 微信会员付款 | 消费人群 |                     | 4         |          |           |
|              | 現金收支        | 预付款        | 选择挂帐公司    | 微信功能  | 抹零                          |        |      |                     |           |          | 做法取消      |
| 管理           | 4205        | HOT        |           |       |                             |        |      |                     |           |          | 退品        |
|              | Ande        |            |           | 2     |                             |        |      | 6                   | -         | ¥285     |           |
| 冠前(120)      | 112 M (3051 | (本語) 西夕    | Thek      |       |                             |        |      | 75.001              | -1        | Austa /a | 赠送 取<br>消 |
| 头甲(F2)       | 型C 年1(19月1  | 147 更多     | 切眼        |       |                             |        |      | P 40                | .*1       | 翻页1/1    |           |

| @津泰           | 智慧餐饮管理系统V9 |      |             | 營业日<br>操作员<br>2020→ | : 2020-02-11 【10<br>: 管理员<br>12-11 16:23:34 |      | ) 🛞  |
|---------------|------------|------|-------------|---------------------|---------------------------------------------|------|------|
| 手写单           |            | 打开手写 | 确定(D) 关闭ESC | 1                   | 午 点单                                        | 二号桌  | +1 + |
| 出品,燕京啤酒       |            |      | 1           | 1 份                 | 油爆海螺                                        | ¥.43 | -1   |
|               | 325 m 1    |      |             | 1 份                 | 油焖大虾                                        | ¥.58 | -    |
| 新石: 20035223月 |            |      | \<br>E      | 1 份                 | 油焖大虾                                        | ¥.58 |      |
| 价格: 0.1       | 单位: 机      |      | 0           | 1 份                 | 重庆辣子鸡                                       | ¥.32 | 删出   |
|               |            |      |             | 1 份                 | 水煮肉片                                        | ¥.28 | Del  |
|               |            | 4    | Į           | 2 份                 | 口水鸡                                         | ¥.56 | 例意   |
|               |            |      |             | 1 并瓦                | 燕京啤酒                                        | ¥.1  | 改价   |

客人所点的菜品,菜牌上没有,用手写单功能,本地打印一张白单,手写菜名,送入厨房。 操作流程

- \* 在出品资料中设置出品的属性为自定义菜
- \* 前台点单界面选择自定义出品
- \* 录入新名、数量、价格、单位 确定

注意事项

\* 手写单对应的出品,要有"出品资料"中设置

#### 25.做法取消

【功能说明】取消出品的做法。

| D津春°               | 智慧餐饮會                         | 管理系统V9         |                |                   | 营业日:2020-02-11 【103】映 周<br>操作员:管理员<br>2020-02-11 16:30:49 | Θ    | $\otimes$ |
|--------------------|-------------------------------|----------------|----------------|-------------------|-----------------------------------------------------------|------|-----------|
| 1听 - 百事可乐(辅料单放)    | )(凉上热叫)(免姜) 录单:1              | 1001【管理员】 录单时间 | :16:27:42 服务员: |                   |                                                           |      |           |
| 山日供社               |                               | Ro SE A        | 300 Hb 24:     | Hist Hask Y HERCO | 1 午 点单 💻                                                  | 号桌   | +1        |
| 山田似云               |                               | 4X411-33       |                | RIZARA ZAJESU     | 00202002110002                                            |      | +         |
| 口味要求               | 单注:单注要求                       |                |                |                   | 1份油爆海螺                                                    | ¥.43 | -1        |
|                    |                               |                |                | <b>\</b>          | 1份油焖大虾                                                    | ¥.58 |           |
|                    |                               |                |                | \<br>\            | 1份油焖大虾                                                    | ¥.58 | 改数量       |
|                    |                               |                |                | \                 | 1 份 重庄转子魂                                                 | V 22 | =         |
| 免辣                 | 微辣                            | 中辣             | 特辣             | 口轻                |                                                           | 4.32 | Del       |
|                    | 小油                            | 品芴             |                |                   | 1 1分 水煮肉片                                                 | ¥.28 | 例牌        |
|                    | улш<br>1                      | 75.425         | 7.5            | 7000              | 2份 口水鸡                                                    | ¥.56 |           |
| 免葱姜蒜               | 免香菜                           | 免香油            | 凉上热叫           | 主食等叫              | 1 瓶 1234566                                               | ¥.1  |           |
| 清真                 | 大火炒                           | 分两份            | 辅料单放           |                   | 1 听 百事可乐                                                  | ¥.03 |           |
|                    |                               |                |                |                   | (辅料单放)(京上热叫)(                                             | 免姜)  |           |
|                    |                               |                |                |                   |                                                           |      |           |
|                    |                               |                |                |                   |                                                           |      |           |
|                    |                               |                |                | 更多功能里             | 面的也有做法耶                                                   | (消)  |           |
|                    |                               |                |                |                   |                                                           |      |           |
|                    |                               |                |                |                   |                                                           |      | 退品        |
| 输入编码、名称、           | 肋记码快速检索                       |                |                | 打开手写 确 定          | 7                                                         | 00   |           |
| Lanz terr 23 Hours | ere rue e a la vesta late dis |                |                |                   | <u><u><u>†</u></u></u>                                    | .00  | 赠送 取      |
| 买单(F2) 帐单          | (预打单) 更多功能                    |                |                |                   | 下单[*] 調                                                   | 页1/1 |           |

#### 【操作流程】

a 选择出品

b 点击"取消做法"按钮依次取消做法 c 重新选择做法

#### 26.下单不打

\*下单,但厨房不打印此次下单的入厨单,用于上错菜,补收款等

@ 津泰 智慧餐饮管理系统 V9

2020-02-11 【103】 腋 周二 〇〇〇〇

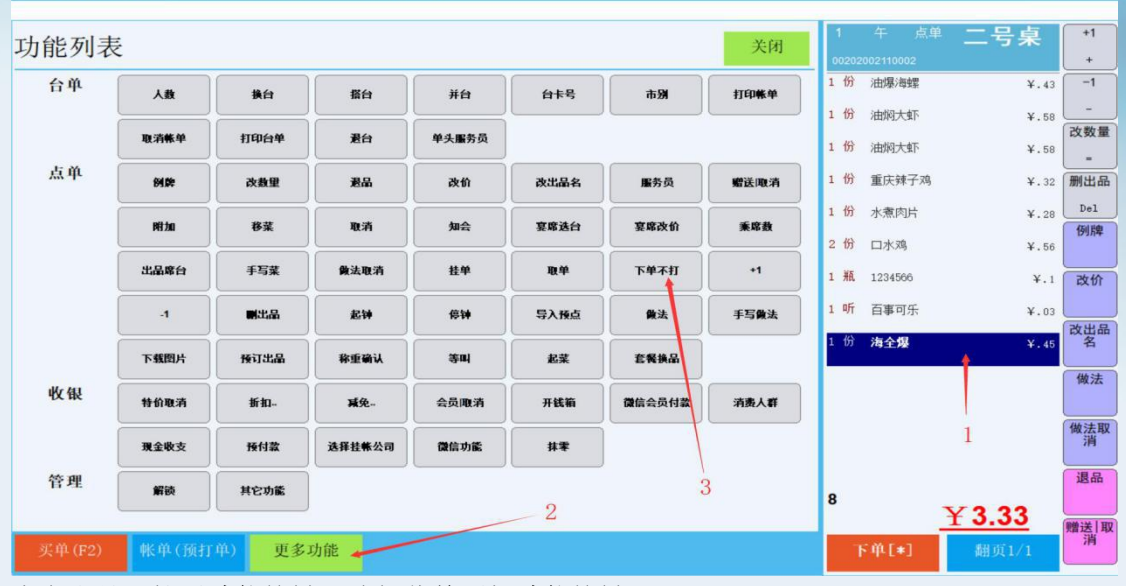

点完出品->扩展功能按键->选择落单不打功能按键

#### 27.起钟

| <b>D</b>       | ₽焘°             | 智慧餐馆    | 次管理系        | 统V9   |      |              |           | 营业日: 2020-02-11<br>操作员: 管理员<br>2020-02-11 16 46:58 |               | $\otimes$       |
|----------------|-----------------|---------|-------------|-------|------|--------------|-----------|----------------------------------------------------|---------------|-----------------|
| 功能列表           | Ē               |         |             |       |      |              | 关闭        | 1 午 点<br>00202002110002                            | 単 二号桌         | +1 +            |
| 台单             | 人数              | 換台      | 搭台          | 并台    | 台卡号  | 市别           | 打印帐单      | 1份油爆海螺                                             | ¥.43          | -1              |
|                | m (546.00       | trender | 34          | 的小田本石 |      |              |           | 1份油焖大虾                                             | ¥.58          | - 改数量           |
|                | -               | Перет   |             | +/#// |      |              |           | 1份油焖大虾                                             | ¥.58          | -               |
| 息車             | 64.0V           | 改数量     | 遺品          | 改价    | 改出品名 | 服务员          | 赠送取清      | 1 份 重庆辣子对                                          | ¥.32          | 删出品             |
|                | Dut HR          | 移菜      | 取消          | 知会    | 宴席选台 | 宴席改价         | 乘席数       | 1 份 水煮肉片                                           | ¥.28          | Del<br>(511 Eth |
|                |                 |         |             |       |      |              |           | 2份 口水鸡                                             | ¥.56          | 12314           |
|                | 出品席台            | 手写菜     | 做法取消        | 挂单    | 取单   | 下单不打         | +1        | 1 衹 1234506                                        | ¥.1           | 改价              |
|                | -1              | 副出品     | 起钟          | 停钟    | 导入预点 | 做法           | 手写做法      | 1 听 百事可乐                                           | ¥.03          |                 |
|                | 下载图片            | 接订出品    | 称重确认        | Ster. | 起菜   | 在我换品         |           | 1 份 计时出品                                           | ¥0            | 2日 名            |
| 收银             | 特价取消            | bf #1-  | <b>#%</b> - | 会员取消  | 开线箱  | 微信会员付款       | 消费人群      |                                                    |               | 做法              |
|                | 現金收支            | 预付款     | 选择挂帐公司      | 微信功能  | ##   |              |           |                                                    | 1             | 做法取消            |
| 管理             |                 |         |             |       |      | 3            |           |                                                    |               | 退品              |
| H-r            | 解锁              | 其它功能    | ļ           | 5     | )    |              |           | 8                                                  | V2 00         |                 |
| 112 AM (199 A) | ALC: NO. OF THE |         | -1.44       |       | •    |              |           |                                                    | <u>T 2.00</u> | 赠送 取<br>消       |
| 头車(F2)         | 9K 44 (19)      | 打中) 更多  | 功能          |       |      |              |           | ⊢ thr[*]                                           | 翻贝1/1         | <u> </u>        |
| <b>D</b> i     | ₽ <b>秦</b> °    | 智慧餐馆    | 次管理系:       | 统V9   |      |              |           | 营业日: 2020-02-11<br>操作员: 管理员<br>2020-02-11 16:48:20 | (103]除周二 〇    | $\otimes$       |
|                |                 |         |             |       |      |              |           | _                                                  |               |                 |
| ST BL HE       | 6.0             |         |             |       |      | The star (D) | -V-filmon | 1 午 点                                              | 1 二号桌         | +1              |

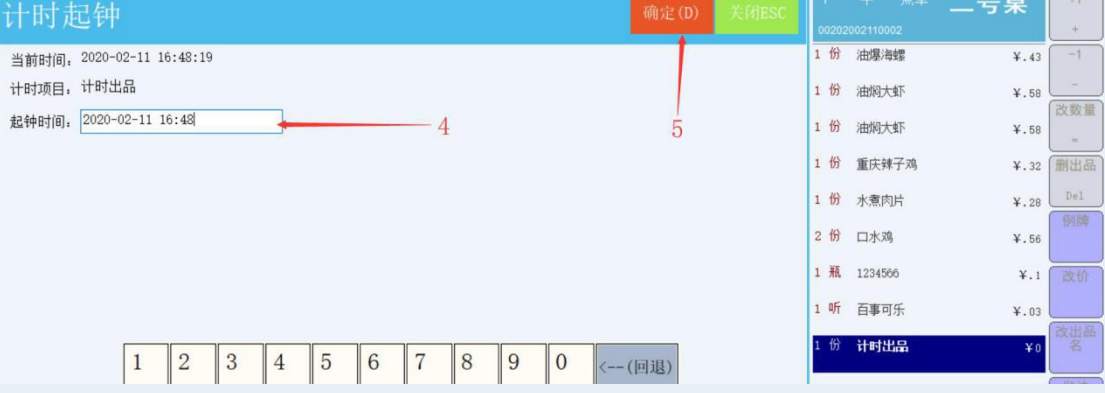

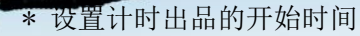

注意: 出品类型要选择计时,并且要设定相应的计时方案

#### 28.停钟

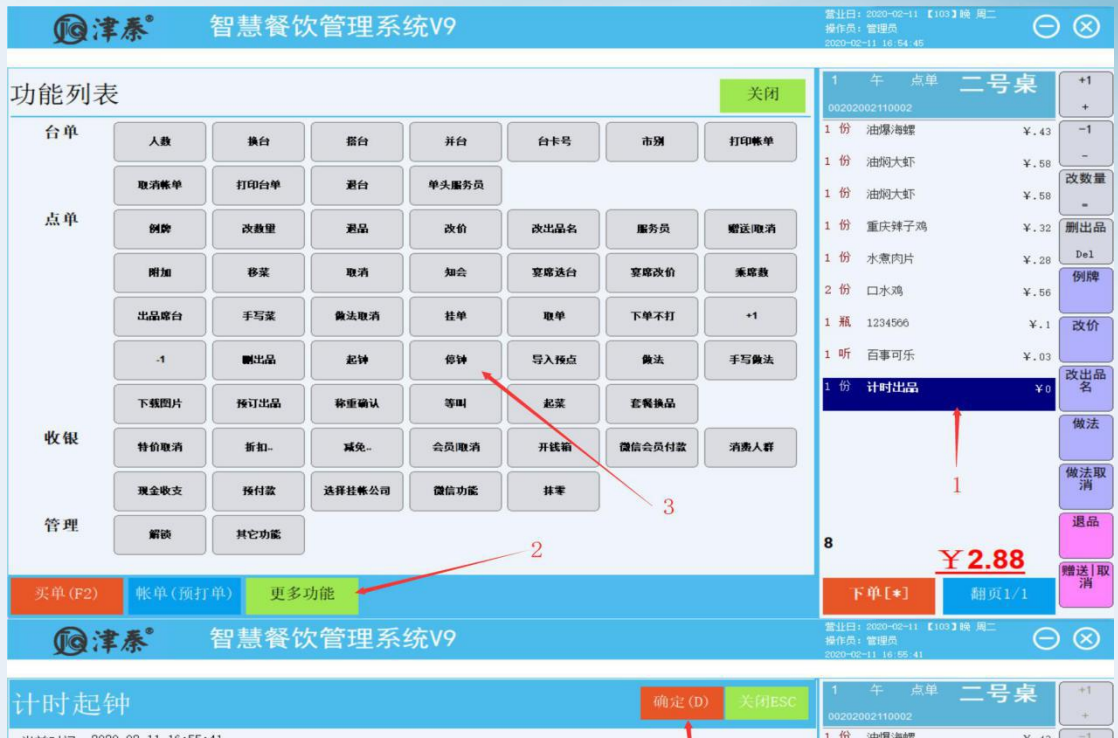

| TET HALFAREAL             | 「明定(D) 大国ESU |             |            |      |     |
|---------------------------|--------------|-------------|------------|------|-----|
| N H I AG KI               |              | 00202       |            |      | +   |
| 当前时间, 2020-02-11 16:55:41 |              | 1 份         | 油爆海螺       | ¥.43 | -1  |
| 计时项目, 计时出品                |              | 1 份         | 油焖大虾       | ¥.58 | -   |
| 起钟时间, 2020-02-11 16:48 4  |              | 1 46        | 74-4-034dr | N 50 | 改数量 |
| 停钟时间, 2020-02-11 16:55    | 5            | 1 05        | ATTACK I.  | +.58 | =   |
|                           |              | 1 份         | 重庆辣子鸡      | ¥.32 | 删出品 |
|                           |              | 1 份         | 水煮肉片       | ¥.28 | Del |
|                           |              | 2 份         | 口水鸡        | ¥.56 |     |
|                           |              | 1 瓶         | 1234566    | ¥.1  | 改价  |
|                           |              | 1 听         | 百事可乐       | ¥.03 |     |
|                           |              | 1 份         | 计时出品       | Xa   | 改出品 |
| 1 2 3 4 5 6 7 8 9 0 <     | - (回退)       | - <i>**</i> |            | +0   |     |
| , 信止计时的时间                 |              |             |            |      |     |

\* 停止计时的时间

#### 29.导入预点

| <b>顶</b> :<br>上单应收:0.75 | 上单实收:0.75 | 智慧餐(<br>上单找零:0.00 | 次管理系统       | 统V9   |      |        |      | 营业日:2020-02-11 【103】映 周二<br>操作员:管理员<br>2020-02-11 17:03:06 | $\Theta \otimes$ |
|-------------------------|-----------|-------------------|-------------|-------|------|--------|------|------------------------------------------------------------|------------------|
| 功能列表                    | 長         |                   |             |       |      |        | 关闭   | 1 晚 开台 五号<br>00202002110004                                | 桌 *1<br>+        |
| 台单                      | 人数        | 操台                | 播台          | 并台    | 台卡号  | 市别     | 打印帐单 |                                                            | -1               |
|                         | 取消帐单      | 打印台单              | 爱台          | 单头服务员 |      |        |      |                                                            | 改数量              |
| 点单                      | 64.01     | 改数里               | 激品          | 改价    | 改出品名 | 服务员    | 赠送取消 |                                                            | - 制出品            |
|                         | PH 2m     | 移業                | 取消          | 知会    | 宴席选台 | 宴席改价   | 兼席数  |                                                            | Del<br>例牌        |
|                         | 出品席台      | 手写葉               | 像法取消        | 12.4P | 取单   | 下单不打   | +1   |                                                            | 改价               |
|                         | -1        | <b>8</b> 3.8      | #214        | 1814  | 导入预点 | 業法     | 手写做法 |                                                            | (at the          |
|                         | 下载图片      | 预订出品              | 非重要认        |       | £¥.  | 在保護品   |      |                                                            | 以出版              |
| 收银                      | 特价取消      | 新扣                | <b>16</b> % | 会员取消  | 开线箱  | 國信会员付款 | 消费人群 |                                                            | 做法               |
|                         | 現金收支      | 预付款               | 选择挂帐公司      | 微信功能  | 8.4  |        |      |                                                            | 做法耶              |
| 管理                      | #¥185     | 其它功能              |             |       |      | 2      |      | 0                                                          | 退品               |
| 买单(F2)                  | 帐单(顶扫     | (单) 更多            | 功能          |       |      | 1 2    |      | 下单[*] 甜贞0                                                  | /0<br>開送 耳<br>消  |

\* 导入客户预点的出品

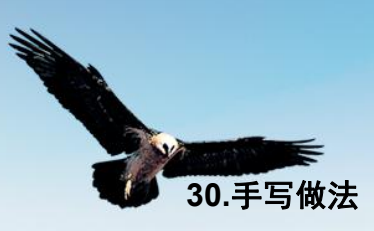

\* 对未下单的出品添加临时做法.

| <b>D</b> i   | ≢秦°        | 智慧餐馆       | 次管理系   | 统V9           |          |                     |         | 营业日<br>操作员<br>2020-03           | : 2020-02-11 【10<br>: 管理员<br>2-11 17:07:04 |                                     | ) 🛞              |
|--------------|------------|------------|--------|---------------|----------|---------------------|---------|---------------------------------|--------------------------------------------|-------------------------------------|------------------|
| 力能列表         | ₹          |            |        |               |          |                     | 关闭      | 1                               | 午 点单                                       | 二号桌                                 | +1               |
| 台单           | 人数         | 换台         | 播台     | ##            | 台卡号      | 市别                  | 打印帐单    | 00202<br>1 份                    | 002110002<br>油爆海螺                          | ¥.43                                | +                |
|              | 取消帐单       | 打印台单       | 漫台     | 单头服务员         |          |                     |         | 1 份<br>1 份                      | 油焖大虾                                       | ¥.58<br>¥.58                        | 改数量              |
| 点单           | 84.02      | 改數里        | 選品     | 改价            | 改出品名     | 服务员                 | 赠送取消    | 1 份                             | 重庆辣子鸡                                      | ¥.32                                | - 删出品            |
|              | Pitta      | 8 <u>*</u> | 取消     | 知会            | 宴席选台     | 宴席改价                | 秉序数     | 1 份                             | 水煮肉片                                       | ¥.28                                | Del<br>例牌        |
|              | 出品席台       | 手写葉        | 做法取消   | 挂单            | 取单       | 下单不打                | +1      | 2份                              | 口水鸡                                        | ¥.56                                |                  |
|              | -1         |            | #C10   | (\$1 <b>4</b> | 导入预点     | (<br>               | 手写做法    | 1 听                             | 百事可乐                                       | +.1<br>¥.03                         | 10 XDT           |
|              | 下朝期世       | 1617.8-SA  | Real   |               | 42.32    | #####               | 1       | 1 份                             | 重庆辣子鸡                                      | ¥.32                                | 改出品名             |
| 收银           | 44 (0 m 74 | 12110      |        |               |          |                     |         |                                 |                                            |                                     | 做法               |
|              |            | BI 11      |        |               | 77 85 84 | Define an Define an | 4152.44 |                                 |                                            | 1                                   | 做法取              |
| 管理           | 現金收支       | 授付款        | 选择挂帐公司 | 微信功能          | ##       | 3                   |         |                                 |                                            | 1                                   | 退品               |
| 11-1         | 解鋏         | 其它功能       | J      |               | -2       |                     |         | 7                               |                                            | ¥3.2                                | (000 1 M   1     |
| 买单(F2)       | 帐单(预打      | 单) 更多      | 功能     |               |          |                     |         | 1                               | (单[*]                                      | 翻页1/1                               | 贈达 月             |
|              |            |            |        |               |          |                     |         |                                 |                                            |                                     |                  |
| <b>D</b> i   | ₣惷         | 智慧餐馆       | 次管理系   | 统V9           |          |                     |         | 雪业日<br>操作员<br>2020-03           | : 2020-02-11 【10<br>: 管理员<br>2-11 17:08:21 |                                     | ) 🛞              |
|              |            |            |        |               | _        | _                   |         | 1                               | 午 占单                                       | 一旦占                                 | +1               |
| 手写做法         |            |            |        |               | 打开手      | 写 确定(D)             | 关闭ESC   | 00202                           |                                            | 一万禾                                 | +                |
| 做法类型         | 型:●品注      | C          | 〕单注    |               |          |                     |         | 1 份                             | 油爆海螺                                       | ¥.43                                | -1               |
| 出品名利         | 际: 重庆辣子鸡   |            |        |               |          |                     |         | 1份                              | 油焖大虾                                       | ¥.58                                | - 改数量            |
| 何只知          | 去:         |            |        |               |          |                     | 1       | 1 份                             | 油焖大虾                                       | ¥.58                                | -                |
|              | -          |            |        |               |          |                     |         | * H1                            | and when had the same                      |                                     | 10001 2-4-5 July |
| <b>ከ</b> በተ  | ሰ:         |            |        |               |          |                     |         | 1份                              | 重庆辣子鸡<br>水煮肉片                              | ¥.32                                | Del              |
| hot          | kî:        |            |        |               |          | 2                   |         | 1份<br>1份<br>2份                  | 重庆辣子鸡<br>水煮肉片<br>口水鸡                       | ¥.32<br>¥.28<br>¥.56                | Del<br>例牌        |
| <b>л</b> п ( | ĥ:         |            |        |               |          | 4                   | 5       | 1 份<br>1 份<br>2 份<br>1 瓶        | 重庆辣子鸡<br>水煮肉片<br>口水鸡<br>1234566            | ¥.32<br>¥.28<br>¥.56<br>¥.1         | Del<br>例牌<br>改价  |
| 1ad          | 价:<br>     |            |        |               |          | 4                   | 5       | 1 份<br>1 份<br>2 份<br>1 瓶<br>1 听 | 重庆鍊子鸡<br>水煮肉片<br>口水鸡<br>1234566<br>百事可乐    | ¥.32<br>¥.28<br>¥.56<br>¥.1<br>¥.03 | Del<br>例牌<br>改价  |

选择出品->选择扩展功能按钮->手写做法功能按键->输入做法、加价确定

#### 31.下载图片

\*把后台出品图片下载过来,用于图片点餐

| 回津        | 秦         | 智慧餐馆          | 欠管理系统  | 统V9           |      |             |      | 营业日:2020-02-11 【10<br>操作员:管理员<br>2020-02-11 17:12:08 | e) M MIL | $\otimes$ |
|-----------|-----------|---------------|--------|---------------|------|-------------|------|------------------------------------------------------|----------|-----------|
| 上单应收:0.75 | 上单实收:0.75 | 上单找零:0.00     |        |               |      |             |      |                                                      |          |           |
| 功能列表      | 1         |               |        |               |      |             | 关闭   | 1 晚 开台<br>00202002110004                             | 五号桌      | +1<br>+   |
| 台单        | 人数        | 換台            | 播台     | 并台            | 台卡号  | 市別          | 打印帐单 |                                                      |          | -1        |
|           | 取消帐单      | 打印台单          | 港台     | 单头服务员         |      |             |      |                                                      |          | 改数量       |
| 点单        | 84.04     | 改数里           | 港品     | 改价            | 改出品名 | 服务员         | 赠送取消 |                                                      |          | -<br>删出品  |
|           | PH to     | 8¥            | 取消     | 知会            | 宴席选台 | 宴席改价        | 乘席数  |                                                      |          | Del<br>例牌 |
|           | 出品席台      | 手写菜           | 做法取消   | 114<br>114    | 取单   | 下单不打        | +1   |                                                      |          |           |
| 2         | -1        | #####         | 214    | (\$1 <b>4</b> | 导入预点 | 黄法          | 手写做法 |                                                      |          | ist fit   |
|           | 下費图片      | 接订出品          |        | 35ml          | ##   | <b>在製造品</b> |      |                                                      |          | 改出品名      |
|           | 1-anist/1 |               |        |               |      |             |      |                                                      |          | 做法        |
| 收银        | 特价取消      | 折扣            | 减免     | 会员取消          | 开钱箱  | 微信会员付款      | 消费人群 |                                                      |          |           |
|           | 現金收支      | 预付款           | 选择挂帐公司 | 微信功能          | ##   |             |      |                                                      |          | 做法取消      |
| 管理        | 解談        | 其它功能          |        |               | _1   |             |      | 0                                                    |          | 退品        |
| 买单(F2)    | 帐单(预打     | <b>丁单) 更多</b> | 功能     |               |      |             |      | 下单[*]                                                | 翻页0/0    | 赠送]取<br>消 |

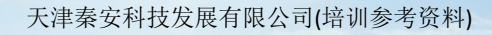

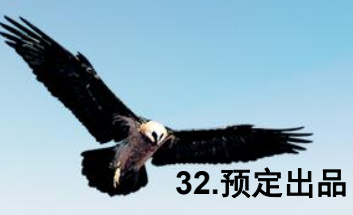

#### 小贝尼山阳

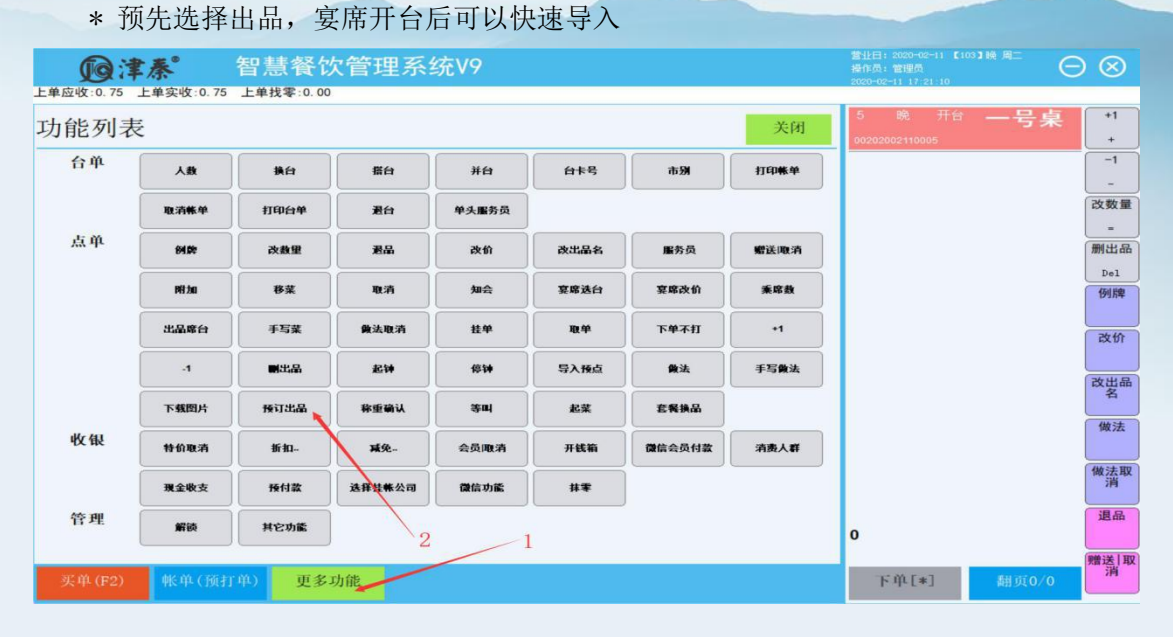

#### 33.称重确认

\* 一般海鲜确认称重后,才能正常付款结算

| <b>D</b> | ₹₹°    | 智慧餐馆     | 次管理系统 | 统V9            |      |        |      | 营业日:2020-02-11 【1<br>操作员:管理员<br>2020-02-11 17:25:40 | os) الله الله ال | $\otimes$       |
|----------|--------|----------|-------|----------------|------|--------|------|-----------------------------------------------------|------------------|-----------------|
| 功能列表     | ź      |          |       |                |      |        | 关闭   | 1 晚 点单<br>00202002110004                            | 五号桌              | +1 +            |
| 台单       | 人数     | 操台       | 播台    | 并台             | 台卡号  | 市别     | 打印帐单 | 1 斤 计重出品1                                           | ¥.5              | -1              |
|          | 取消帐单   | 打印台单     | 混台    | 单头服务员          |      |        |      |                                                     |                  | 改数量             |
| 点单       | 64.00  | 改數里      | 老品    | 改价             | 改出品名 | 服务员    | 赠送取消 |                                                     |                  | - 删出品           |
|          | nd H4  | **       | 取消    | 知会             | 豪席选台 | 宴席改价   | 乘席数  |                                                     |                  | Del<br>例牌       |
|          | 出品席台   | 手写葉      | 像法取消  | 124            | 取单   | 下单不打   | +1   |                                                     |                  |                 |
|          | -1     |          | £94   | (\$\#          | 导入预点 | 黄法     | 手写像法 |                                                     | 1                | 10101           |
|          | 下载图片   | 接订出品     | 称重确认  |                | £¥   | 套餐换品   |      |                                                     |                  | 改出品名            |
| 收银       | 特价取消   |          | ##:   | 会员取消           | 开线箱  | 微信会员付款 | 消费人群 |                                                     |                  | 做法              |
|          | 理全的支   |          | 计算法   | and the second | ##   |        |      |                                                     |                  | 做法取             |
| 管理       | -      | ttout at |       | 100 In 77 IS   |      | 3      |      |                                                     |                  | 退品              |
|          | ALC: N | 其它功能     | J     |                | 2    |        |      | 1                                                   | ¥.5              | <b>甲管送   王又</b> |
| 买单(F2)   | 帐单(预   | 打单) 更多   | 功能    |                |      |        |      | 下单[*]                                               | 翻页1/1            | 消               |

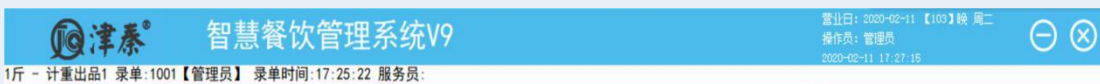

| 称重 | 〔 确 i |      |       |    |        | 称重(D) 关闭ESC | 1 晚 点单<br>00202002110004 | 五号桌 *1 |
|----|-------|------|-------|----|--------|-------------|--------------------------|--------|
| 行号 | 点单码   | 编码   | 名称    | 例牌 | 数量     |             | 1 斤 计重出品1                | ¥.5 -1 |
| 1  | 0101  | 3105 | 计重出品1 | 斤  | 1.0000 |             |                          | -      |
|    |       |      |       |    |        |             |                          | 改数量    |
|    |       |      |       |    |        |             |                          | =      |
|    |       |      |       |    |        | 4           |                          | 删出品    |
|    |       |      |       |    |        | 1           |                          | Del    |
|    |       |      |       |    |        |             |                          | 例牌     |
|    |       |      |       |    |        |             |                          |        |

|                                                                                 |                                        | 天津秦安科技发     | 展有限公司(掉                                                  | 音训参考资料)                                                                                                    |
|---------------------------------------------------------------------------------|----------------------------------------|-------------|----------------------------------------------------------|----------------------------------------------------------------------------------------------------|
| ()<br>()<br>()<br>()<br>()<br>()<br>()<br>()<br>()<br>()<br>()<br>()<br>()<br>( | 智慧餐饮管理系统\/9<br>【管理员】家单时间:17:25:22 服务员: |             | 营业日: 2020-02-11 【103】<br>操作员: 管理员<br>2020-02-11 17:27:56 |                                                                                                    |
| 出品数量                                                                            |                                        | 确定(D) 关闭ESC | 1 晚 点单<br>00202002110004                                 | 五号桌 *1                                                                                                    |
| 出品: 计重出品<br>原数量: 1<br>新数量:<br>7<br>4<br>1                                       | 1<br>89<-<br>56全清<br>23-<br>00.+       | 6           | 1 斤 计重出品1                                                | <ul> <li>¥.5</li> <li>-1</li> <li>-1</li> <li></li> <li></li> <l< td=""></l<></ul> |

#### 34.特价取消

| * 己下单               | 的特价                                  | 出品,項                                         | 双消特价,                                                        | 按原价                              | 销售                      |                       |      |                                 |                                |                             |
|---------------------|--------------------------------------|----------------------------------------------|--------------------------------------------------------------|----------------------------------|-------------------------|-----------------------|------|---------------------------------|--------------------------------|-----------------------------|
| <b>@</b> ‡          | 秦                                    | 智慧餐馆                                         | 欠管理系统                                                        | 统V9                              |                         |                       |      | 营业日: 2020-02-11 【103<br>操作员:管理员 | ) <sup>ie al</sup>             | ) 🛞                         |
| 1斤 - 计重出品1          | 录单:1001【管                            | 理员】录单时间                                      | 间:17:25:22 服务                                                | 员:                               |                         |                       |      | 2020-02-11 17:32:17             |                                |                             |
| 功能列表                | ŧ                                    |                                              |                                                              |                                  |                         |                       | 关闭   | 1 暁 点单<br>00202002110004        | 五号桌                            | +1<br>+                     |
| 台单                  | 人数                                   | 換台                                           | 播台                                                           | 并台                               | 台卡号                     | 市别                    | 打印帐单 | 1 斤 计重出品1                       | ¥.5                            | -1<br>-                     |
|                     | 取消帐单                                 | 打印台单                                         | 混台                                                           | 单头服务员                            |                         |                       |      |                                 |                                | 改数量                         |
| 点单                  | 64.02                                | 改教堂                                          | 老品                                                           | 改价                               | 改出品名                    | 服务员                   | 赠送取消 |                                 |                                | -<br>删出品                    |
|                     |                                      |                                              |                                                              |                                  |                         |                       |      |                                 |                                | Del                         |
|                     | Pitto                                | 移菜                                           | 取消                                                           | 知会                               | 宴席选台                    | 宴席改价                  | 乘席数  |                                 |                                | 例牌                          |
|                     | 出品席台                                 | 手写菜                                          | 黄法取消                                                         | 挂单                               | 取单                      | 下单不打                  | +1   |                                 |                                | 改价                          |
|                     | .1                                   | 副出品                                          | 起钟                                                           | 停钟                               | 导入预点                    | 黄法                    | 手写像法 |                                 |                                |                             |
|                     | 下载图片                                 | 接订出品                                         | 称重确认                                                         | \$U                              | 起菜                      | 套餐换品                  |      |                                 |                                | 2 名                         |
| 收御                  |                                      |                                              |                                                              |                                  |                         |                       |      |                                 |                                | 做法                          |
| IX HX               | 特价取消                                 | 折扣                                           | <b>减免</b>                                                    | 会员取消                             | 开钱箱                     | 微信会员付款                | 消费人群 |                                 |                                | (#1.54.370)                 |
|                     | 現金收支                                 | 接林蒙                                          | 选择挂帐公司                                                       | 微信功能                             | 抹零                      |                       |      |                                 |                                | 做法取消                        |
| 管理                  | 解談                                   | 其它功能                                         | 2                                                            | 1                                |                         |                       |      | 1                               |                                | 退品                          |
|                     |                                      |                                              | 5                                                            |                                  |                         |                       |      |                                 | <u>¥.5</u>                     | 赠送 取                        |
| 买单(F2)              | 帐单(预打                                | 单) 更多                                        | 功能                                                           |                                  |                         |                       |      | 下单[*]                           | 翻页1/1                          | 消                           |
| 收银<br>管理<br><u></u> | 下頻图片<br>特伯取済<br>現金吸支<br>解談<br>軟、单(預打 | 接订出品       折扣。       按付款       其它功鑑       単) | 非重确认           減免.           減算技業公司           3           功能 | 等叫           会员取清           微信功鑑 | 起菜<br>开线箱<br>抹 <b>求</b> | <b>左飛換品</b><br>微信会员付款 | 消费人群 | 1<br>下 <b>単[</b> *]             | <u>¥.5</u><br><sup>溯页1/1</sup> | 名<br>做法<br>做法取<br>選品<br>贈送消 |

说明

\* 取消特价只对特价出品有效

\* 取消特价使整单所有特价出品恢复原价

\* 时价出品不影响

#### 35.折扣取消

折扣是对客人的一种价格优惠方式,软件提供全单折、照单折、类别折、单道折四种类型; 每种类型又可按"比率"和"金额"打折 说明

- \* 照单折:出品资料中"参与折扣"的出品才计入打折。
- \* 全单折: 所有出品计入打折。
- \* 单道折: 对一个出品打折。
- \* 类别折: 对小类的所有出品计入打折。
- \* 一张单多次打折的处理:

|           | <b>本</b>                | 智慧餐(             | 次管理系             | 统V9            |             |              |            | 营业日<br>操作员<br>2020-0 | : 2020-02-11 【10<br>: 管理员<br>2-11 17 36 40 | 03】晚周二    |
|-----------|-------------------------|------------------|------------------|----------------|-------------|--------------|------------|----------------------|--------------------------------------------|-----------|
| 功能列表      | · <sup>(1001</sup> ) 管理 | 页】 東半时间          | 1:15:10:53 加好    | <b>д</b> :     |             |              | 关闭         | 1                    | 午 点单                                       | 二号        |
| 台单        | 人数                      | 换台               | 播台               | 并台             | 台卡号         | 市别           | 打印帐单       | 00202<br>1 份         | 2002110002<br>油爆海螺                         |           |
|           | 取消帐单                    | 打印台单             | 漫台               | 单头服务员          |             |              |            | 1 (6)                | 油焖大虾                                       |           |
| 点单        | 64.00                   | 改教型              | <b>*</b> &       | 2010           | 改出品名        | 服务员          | 磨沃取消       | 1 份                  | 油焖大虾                                       |           |
|           |                         | 務世               |                  | 4110           | ***         | ****         |            | 1 份                  | 水煮肉片                                       |           |
|           | H D #4                  | ***              | 48.41            |                | 36-40 AS CI | TMTH         |            | 2 167                | 口水鸡                                        |           |
|           |                         |                  | Macateri         | <u></u>        | 424         | ·***         |            | 1瓶                   | 1234566                                    |           |
|           |                         | 副出品              | £14              | (\$¥           | 导入预点        |              | 手写做法       | J                    | 口争可示                                       |           |
| uKr 441   | 下载图片                    | 预订出品             | 称重确认             | <b>第</b> 回     | 起菜          | <b>左</b> 鴨換品 |            | ,                    |                                            |           |
| 12.44     | 特价取消                    | 折扣               | 减免               | 会员取清           | 开线箱         | 微信会员付款       | 消费人群       | J                    |                                            |           |
| AC: 201   | 現金收支                    | 预付款              | 这年挂帐公司           | 微信功能           | 林平          | J            |            |                      |                                            |           |
| 百理        | 解談                      | 其它功能             |                  | 2              | _1          |              |            | 7                    |                                            | ¥2        |
| 买单(F2)    | 帐单(顶打)                  | (4) 更多           | 功能               |                |             |              |            |                      | 下単[*]                                      | 截         |
| 6         | t &°                    | 智慧餐馆             | 次管理系             | 统V9            |             |              |            | 营业日<br>操作员           | : 2020-02-11 【10<br>: 管理员                  | 03】晚月     |
| 1份 - 油爆海螺 | 录单:1001【管理              | 员】录单时间           | ]:15:16:53 服务    | 员:             |             |              |            | 2020-0               | 2-11 17:39:34                              |           |
| 折扣类       | 型                       |                  |                  |                |             | 确定(D         | )) 关闭ESC   | 1                    |                                            | =         |
|           |                         |                  |                  |                |             |              |            | 1份                   | 油爆海螺                                       |           |
| 照单折       | 全单折                     | 单道折              | î 类别打            | र्धत           |             |              | 2          | 1 份                  | 油焖大虾                                       |           |
| 折扣方案      |                         |                  |                  | -              |             |              | 3          | 1 份                  | 油焖大虾                                       |           |
|           |                         |                  |                  |                |             |              |            | 1份                   | 重庆辣子鸡<br>: 2020-02-11 【1                   | 03 3 86 8 |
|           | <b>季</b>                | 智慧餐()<br>B) 是的时间 | 次管理系             | 统V9            |             |              |            | 操作员<br>2020-0        | : 管理员<br>2-11 17:41:08                     |           |
| 昭前托       |                         | 火』 水平时间          | 1.13.10.33 ng 91 | <u>94</u> .    |             | 确定([         | ) X-filles | 1                    | 午 点单                                       | Ξ         |
| 照中加口      | 11                      |                  |                  |                |             | 17076        |            | 00202<br>1 份         | 2002110002<br>(中国)海岬                       |           |
| 折扣率:      | 85                      |                  | ×                |                |             |              |            | 1份                   | 油焖大虾                                       |           |
| 折扣金额      |                         |                  |                  |                |             |              |            | 1 份                  | 油焖大虾                                       |           |
| 原因        |                         |                  |                  |                |             |              |            | 1 份                  | 重庆辣子鸡                                      |           |
| [         | 7 8                     | 9                | <-               | 1              |             |              |            | 1 份                  | 水煮肉片                                       |           |
|           |                         |                  |                  | 4              |             |              |            | 2 份                  | 口水鸡                                        |           |
|           | 4 5                     | 6                | 全清               |                |             |              |            | 1 并瓦                 | 1234566                                    |           |
|           | 1 2                     | 3                | _                |                |             |              |            | 1 听                  | 百事可乐                                       |           |
|           |                         |                  |                  |                |             |              |            |                      |                                            |           |
|           | 0 00                    | J                | +                |                |             |              |            |                      |                                            |           |
|           | いまま                     | 之外品が             |                  | 后              | 小住          |              |            |                      |                                            |           |
| E .+      |                         | ラブル 把出生!         |                  | L WY T         | 1 /11       |              |            |                      |                                            |           |
| 同一排       | 加尖空3<br> 加   へき         |                  | F; 以取)<br>具Ftrf  | 口 (八八)<br>〔11〕 | が出。<br>エモレナ | F.           |            |                      |                                            |           |

照单折扣+单道折:折上折,即第一个折扣的折后金额,再打第二种折扣。

照单折+类别折: 类别折包括的出品折上折。

#### 操作限制

\* 操作权限: 操作人员有"折扣"权限; 折扣率不能高于"最高折扣率", 折扣金额, 不能超过按最高折率计算的金额。

\* 出品限制: 出品定义中, 设制出品"是否参与折扣"

注意事项

\* 取消折扣,选择已打折的相同折扣类型,比率折,"折扣率"录入"100%";金额 折,"折扣金额"录入"0.00"

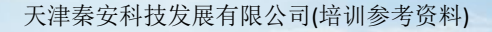

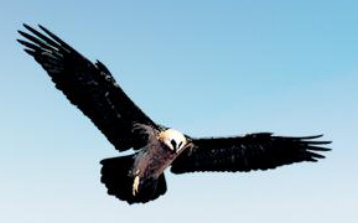

#### 36.减免

| <b>Ø</b> : | ₣₳°                 | 智慧餐馆     | 次管理系           | 统V9          |      |              |           | 营业日:<br>操作员:<br>2020-03 | 2020-02-11 【103】<br>管理员<br>11 17:45:20       |                     | $\otimes$ |
|------------|---------------------|----------|----------------|--------------|------|--------------|-----------|-------------------------|----------------------------------------------|---------------------|-----------|
| 功能列表       | 東単:1001 【官共         | 裡页】 求単时间 | :15:10:53 服务:  | <b>ዉ</b> :   |      |              | 关闭        | 1                       | 午 点单                                         | 二号桌                 | +1        |
| 台单         | 人数                  | 換台       | 播台             | 并台           | 台卡号  | 市别           | 打印帐单      | 1份                      | 油爆海螺                                         | ¥.43                | -1        |
|            | 取消帐单                | 打印台单     | 還台             | 单头服务员        |      |              |           | 1 份                     | 油焖大虾                                         | ¥.58<br>¥.58        | 改数量       |
| 点单         | 64.02               | 改數里      | 港品             | 改价           | 改出品名 | 服务员          | 赠送陬消      | 1 份                     | 重庆辣子鸡                                        | ¥.32                | - 制出品     |
|            | at H                | 移菜       | 取消             | 知会           | 宴席选台 | 宴席改价         | 乘席数       | 1份                      | 水煮肉片                                         | ¥.28                | Del<br>例牌 |
|            | 出品席台                | 手写葉      | 黄法取消           | 挂单           | 取单   | 下单不打         | +1        | 2 1分<br>1 瓶             | 口水鸡                                          | ¥.56<br>¥.1         | 2010      |
|            | -1                  |          | 起钟             | 停钟           | 导入预点 | 黄法           | 手写做法      | 1 听                     | 百事可乐                                         | ¥.03                |           |
|            | 下载图片                | 接订出品     | 称重确认           | <u>क</u> म   | 起菜   | <b>在</b> 餐换品 |           |                         |                                              |                     | 改出品名      |
| 收银         | 特价取消                | 折扣       | 减免             | 会员取消         | 开线箱  | 微信会员付款       | 消费人群      |                         |                                              |                     | 做法        |
|            | 現金收支                | 預付款      | 选择挂机公司         | 微信功能         | ##   |              |           |                         |                                              |                     | 做法取消      |
| 管理         | 42.65               | Hons     |                |              |      | 1            |           |                         |                                              |                     | 退品        |
|            |                     |          |                | 2            |      | - 1          |           | 7                       | Y                                            | 2.88                | 赠送 取      |
| 买单(F2)     | 帐单(预打               | (单) 更多   | 功能             |              |      |              |           | Ŧ                       | (单[*]                                        | 翻页1/1               | 消         |
|            | <b>秦</b>            | 智慧餐馆     | 次管理系           | 统V9          |      |              |           | 营业日<br>操作员<br>2020-0    | : 2020-02-11 【103)<br>: 管理员<br>2-11 17:46:04 | <sup>ie all</sup> C | $\otimes$ |
|            | 永平.1001 <b>[</b> 目] | 建贝子 水丰叶吗 | 1.13.10.33 /// | 9 <b>4</b> • |      | 确定(1         | ) ÷filesc | 1                       | 午 点单                                         | 二号桌                 | +1        |
| 卯995月      |                     |          |                |              |      | WORE (D      | / Anjise  | 00202<br>1 份            | 002110002<br>(山間)(急速)                        | X 12                | +         |
| 免<br>按单收费  | 免<br>按位收费           | 免<br>服务费 | 免<br>最低消费      |              |      |              |           | 1 份                     | 油焖大虾                                         | +.43<br>¥.58        | -         |
| 纯          |                     |          |                | 4            |      | 2            |           | 1 份                     | 油焖大虾                                         | ¥.58                | 改数量       |
| 计时费        |                     |          |                |              |      | 4            |           | 1 份                     | 重庆辣子鸡                                        | ¥.32                | 制出品       |
|            |                     |          |                |              |      |              |           | 1 份                     | 水者肉片                                         | ¥ 29                | Del       |

\* 免去固定收费、计时收费、服务费及最低消费, 给客人的一种优惠

说明

- \* 免按单收费 免除按单定义的固定收费
- \* 免按位收费 免除按人数定义的固定收费
- \* 免服务费 免除按台位定义的服务费
- \* 免最低消费 免除最低消费,当应收小于最低消费,按应收金额收费
- \* 免计时费 免除按时间计算的计时收费

#### 37.会员取消

\* 会员刷卡或录入会员编码,确定会员身份,使用会员卡打折、积分、以及扣充值付款 说明

- \* 卡号: 支持 IC 卡、ID 卡、磁卡,以及手工录入卡号。
- \* 会员信息: 查看会员信息, 包括积分总额和卡余额、折扣
- \* 允许折扣: 可选择不打会员折扣

\* 取消会员: 消费单已生效的会员, 可以取消, 同时取消会员的优惠及积分。

注意事项

1. 会员刷卡,可在"会员取消"中操作,也可在付款的时候,选择会员卡的付款方式,确认会员付款

2. 同一张消费单,可以支持多张会员卡打折付款,折扣按最后确认的会员折计算; 消费额计入第一个确认的会员。

 $\Theta \otimes$ 

#### 智慧餐饮管理系统V9 國津泰

营业日: 2020-02-12 【102】午 周 操作员: 管理员 1份 - 油爆海螺 录单:1001【管理员】 录单时间:15:16:53 服务员: +1 二号桌 功能列表 关闭 + -1 1 份 油爆海螺 台单 ¥.43 人数 换台 搭台 并台 台卡号 打印帐单 市别 1份 油焖大虾 ¥.58 改数量 取消帐单 打印台单 過台 单头服务员 1份 油焖大虾 ¥.58 -点单 91**8** 改出品名 赠送取消 1 份 重庆辣子鸡 删出品 退品 改价 服务员 ¥.32 改数里 Del 1份 水煮肉片 ¥.28 乘席数 附加 宴席选台 宴席改价 移菜 取消 知会 例牌 2份 口水鸡 ¥.56 出品席台 手写菜 做法取消 挂单 取单 下单不打 +1 1 瓶 1234566 ¥.1 改价 1 听 百事可乐 ¥.03 -1 做法 手写做法 副出品 起钟 停钟 导入预点 改出品名 下载图片 预订出品 称重确认 等叫 起菜 套餐换品 做法 收银 微信会员付款 特价取消 折扣.. 蒹免.. 会员取消 开钱箱 消费人群 做法取 现金收支 预付款 选择挂帐公司 微信功能 抹ᆍ 2 退品 管理 留該 其它功能 7 1 ¥2.88 赠送|取 更多功能 🗲 下单[\*] 帐单(预打单)

國津泰 智慧餐饮管理系统V9 -------53 80 47 5

营业日: 2020-02-操作员: 管理员  $\Theta \otimes$ 

| 会员                               |                                       | 读IC卡(F3) 取消会员 | 确定(D) 关闭ESC | 1 午 点单<br>00202002110002          | 二号桌             | +1           |
|----------------------------------|---------------------------------------|---------------|-------------|-----------------------------------|-----------------|--------------|
| 卡号:                              | · · · · · · · · · · · · · · · · · · · | 3             |             | 1 份 油爆海螺<br>1 份 油焖大虾              | ¥.43<br>¥.58    | -1<br><br>数量 |
| 下 小33-<br>有效日期:<br>会员信息:<br>持卡人: | TSAM<br>结束日期:<br>東系电話:<br>4<br>5      | 9 <           | 4           | 1 m 油焖大虾<br>1 份 重庆辣子鸡<br>1 份 水煮肉片 | ¥.58<br>¥.32    |              |
| 性别: ○先生 ○女士<br>余额:               |                                       | 3 -           |             | 2份 □水鸡<br>1瓶 1234506              | ¥.56 例<br>¥.1 國 | 牌            |
| 卡内消费:<br>保底全额:<br>「 允许折扣         | 税分:<br>:病费次数:                         | . +           |             | 1 听 百事可乐                          | ¥.03            | 出品           |

#### 38.开钱箱

| <b>0</b> : | 秦               | 智慧餐馆        | 次管理系统          | 统V9          |              |                     |                     | 营业日:2020-02-12 【102】4<br>操作员:管理员<br>2020-02-12 13:51:51 |                       |
|------------|-----------------|-------------|----------------|--------------|--------------|---------------------|---------------------|---------------------------------------------------------|-----------------------|
| 功能列表       | 東単:1001 【管<br>え | 理页】 录里时间    | ]:15:16:53 服务] | <b>μ</b> :   |              |                     | 关闭                  | 1 午 点单<br>00202002110002                                | 二号桌 1                 |
| 台单         | ٨#              | 業台          | ##             | ##           | 台卡号          | <b>#</b> Ø          | 打印帐单                | 1 份 油爆海螺<br>1 份 油焖大虾                                    | ¥.43<br>¥.58          |
| 点单         | 取清帐单            | 打印台单        |                | 单头服务员        |              |                     |                     | 1份油钢大虾                                                  | ¥.58                  |
|            | 90.P8           | 改造里         | 北方             | 次价 加合        | 改出晶名<br>享席法台 | <b>服</b> 务员<br>宴席改价 | <b>蝦</b> 法取消<br>季度教 | 1份 水煮肉片                                                 | ¥.32 milli            |
|            | 出品席台            | 手写葉         | 微法取消           | 推单           | 取单           | 下单不打                | +1                  | 2 份 □水鸡<br>1 瓶 1234566                                  | ¥.56                  |
|            | .1              | <b>B</b> LA | £14            | (81 <b>4</b> | 导入预点         | 微法                  | 手写微法                | 1 听 百事可乐                                                | ¥.03                  |
|            | 下鐵图片            | 接订出品        | 称重确认           | <b>2</b> 04  | 起菜           | <b>在条换品</b>         |                     |                                                         | 名                     |
| 收银         | 特价取消            | lin.        | ¥R-            | 会员取消         | 开线箱          | 微信会员付款              | 消费人群                |                                                         | ( <b>b</b> )          |
| A47 - 00   | 現金收支            | 预付款         | 选择挂帐公司         | 微信功能         | 非年           | 3                   |                     |                                                         | []]                   |
| 管理         | 解談              | 其它功能        |                | 1            |              |                     |                     | 7 ¥                                                     | 2.88                  |
| 买单(F2)     | 帐单(预排           | 丁单) 更多      | 功能             |              |              |                     |                     | 下单[*]                                                   | 耀页1/1 <sup>建造</sup> 消 |

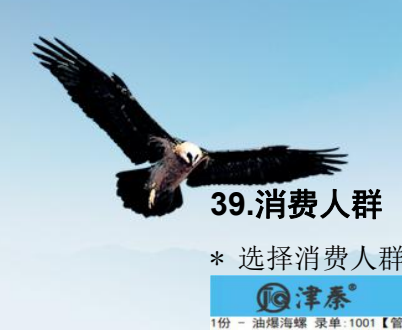

| * 选择消      | í费人群:      | ,以便于     | 统计            |       |      |              |      |                                                          |       |           |
|------------|------------|----------|---------------|-------|------|--------------|------|----------------------------------------------------------|-------|-----------|
| <b>D</b> : | 秦          | 智慧餐馆     | 欠管理系统         | 统V9   |      |              |      | 营业日: 2020-02-12 【102】<br>操作员: 管理员<br>2020-02-12 13:57:15 |       | $\otimes$ |
| 1份 - 油爆海螺: | 录单:1001【管理 | 里员】 录单时间 | :15:16:53 服务员 | đ:    |      |              |      | I management                                             |       |           |
| 功能列表       | ĉ          |          |               |       |      |              | 关闭   | 1 午 点单<br>00202002110002                                 | 二号桌   | +1<br>+   |
| 台单         | 人数         | 換台       | 播台            | 并台    | 台卡号  | 市别           | 打印帐单 | 1 份 油爆海螺                                                 | ¥.43  | -1        |
|            | 取消修单       | 打印台单     | 漫台            | 单头服务员 |      |              |      | T IN ADAMACKI                                            | +.58  | 改数量       |
|            |            |          |               |       |      |              |      | 1 份 油焖大虾                                                 | ¥.58  | -         |
| 点单         | 64.00      | 改數量      | 港品            | 改价    | 改出晶名 | 服务员          | 赠送取消 | 1 份 重庆辣子鸡                                                | ¥.32  | 制出品       |
|            | Dit H9     | 移菜       | 取消            | 知会    | 宴席选台 | 宴席改价         | 乘席数  | 1 1分 水煮肉片<br>2 份 口水鸡                                     | ¥.28  | 例牌        |
|            | 出品席台       | 手写葉      | 做法取消          | 挂单    | 取单   | 下单不打         | +1   | 1 瓶 1234566                                              | ¥.1   | 改价        |
|            | -1         | 副出品      | 起钟            | 停钟    | 导入预点 | 黄法           | 手写做法 | 1 听 百事可乐                                                 | ¥.03  | 改出品       |
|            | 下载图片       | 接订出品     | 称重确认          | 等叫    | 起菜   | <b>左</b> 柴换品 |      |                                                          |       | 名         |
| 收银         | 特价取消       | 折扣       | 减免            | 会员取消  | 开线箱  | 微信会员付款       | 消费人群 |                                                          |       | 做法        |
|            | 現金收支       | 预付款      | 选择挂帐公司        | 微信功能  | ##   |              |      |                                                          |       | 做法取       |
| 管理         | 解読         | 其它功能     |               | _1    |      | ,            |      | 7                                                        |       | 退品        |
|            |            |          | -             |       |      |              | 2    | Y                                                        | 2.88  | 8032   FO |
| 买单(F2)     | 帐单(预打      | 单) 更多    | 功能            |       |      |              |      | 下单[*]                                                    | 翻页1/1 | 消         |

#### 40.现金收支

\* 营业内的收支

| <b>D</b>   | ₽焘°                | 智慧餐馆     | 次管理系          | 统V9       |      |        |           | 营业日<br>操作员<br>2020-0 | : 2020-02-12 【10<br>: 管理员<br>2-12 13:58:51  | eite ME       | ) 🛞       |
|------------|--------------------|----------|---------------|-----------|------|--------|-----------|----------------------|---------------------------------------------|---------------|-----------|
| 功能列表       | <sup>家車:1001</sup> | 建页】 來半时间 | ]:15:10:53 版列 | д:        |      |        | 关闭        | 1                    | 午 点单<br>2002110002                          | 二号桌           | +1        |
| 台单         | 人数                 | 換台       | 播台            | 并台        | 台卡号  | 市别     | 打印帐单      | 1份                   | 油爆海螺                                        | ¥.43          | -1        |
|            | 取消帐单               | 打印台单     | 漫台            | 单头服务员     |      |        |           | 1份                   | 油焖大虾                                        | ¥.58<br>¥.58  | 改数量       |
| 点单         | 64.04              | 改数里      | 老品            | 改价        | 改出品名 | 服务员    | 赠送取消      | 1 份                  | 重庆辣子鸡                                       | ¥.32          | 删出品       |
|            | PH to              | 移菜       | 取消            | 会味        | 宴席选台 | 宴席改价   | 乘席数       | 1份                   | 水煮肉片                                        | ¥.28          | Del<br>例牌 |
|            | 出品席台               | 手写葉      | 做法取消          | 挂单        | 取单   | 下单不打   | +1        | 2 m<br>1 瓶           | 口水鸡                                         | ¥.56<br>¥.1   | 改价        |
|            | -1                 | 副出品      | £¥            | 停钟        | 导入预点 | 做法     | 手写做法      | 1 听                  | 百事可乐                                        | ¥.03          |           |
|            | 下载图片               | 接订出品     | 称重确认          | <b>等叫</b> | 起菜   | 套餐换品   |           |                      |                                             |               | 改出品名      |
| 收银         | 特价取消               | ifin     | 减免            | 会员取消      | 开钱箱  | 微信会员付款 | 消费人群      |                      |                                             |               | 做法        |
|            | 現金收支 🛰             | 预付款      | 选择挂帐公司        | 微信功能      | ##   |        |           |                      |                                             |               | 做法取消      |
| 管理         | 解锁                 | 其它功能     | 2             | _1        |      |        |           | 7                    |                                             |               | 退品        |
|            |                    |          | /             |           |      |        |           | <u> </u>             |                                             | ¥ <b>2.88</b> | 赠送取       |
| 买单(F2)     | 帐单(预打              | 「单) 更多   | 功能            |           |      |        |           | 1                    | 下单[*]                                       | 翻页1/1         | 11        |
| <b>D</b> i | ₽秦°                | 智慧餐馆     | 次管理系          | 统V9       |      |        |           | 营业日<br>操作员<br>2020-0 | : 2020-02-12 【10<br>: 管理员<br>12-12 13:59:32 | elt BE        | $\otimes$ |
| 1份 - 油爆海螺  | 录单:1001【管理         | 理员】 录单时间 | ]:15:16:53 服务 | 员:        |      |        | _         |                      | 10 1 W                                      | -             |           |
| 亚全版        | <del>4</del>       |          |               |           | 打开手  | 写 确定(D | ) X-DIESC | 1                    | 午 点単                                        | 二号桌           | +1        |

| 现金收支    |      |   | 打开手写 | 确定(D) | 关闭ESC | 1<br>00202 | 午 点里<br>2002110002 | 二号臬  | +1 + |
|---------|------|---|------|-------|-------|------------|--------------------|------|------|
| **刑 のよい | 0.00 |   |      | 1     |       | 1 份        | 油爆海螺               | ¥.43 | -1   |
|         | し支出  | 3 |      |       |       | 1 份        | 油焖大虾               | ¥.58 | -    |
| 金額:     |      |   |      | 4     |       | 1 份        | 油焖大虾               | ¥.58 | 以效重  |
| 备汪:     |      |   |      |       |       | 1 份        | 重庆辣子鸡              | ¥.32 | 删出品  |

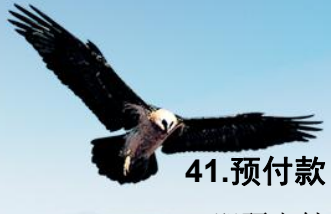

\* 即预先付的款项

| 中 时 贝                      |                  | -y.              |               |            |        |        |                | the second             | 2020-02-12           | 121年 周三       |               |
|----------------------------|------------------|------------------|---------------|------------|--------|--------|----------------|------------------------|----------------------|---------------|---------------|
| <b>D</b>                   | 秦                | 智慧餐              | 饮管理系:         | 统V9        |        |        |                | 高山口<br>操作员:<br>2020-02 | 管理员<br>-12_14:03:17  | E             | ) 🛞           |
| 1份 - 油爆海螺                  | 录单:1001【管        | 理员】录单时           | 间:15:16:53 服务 | 员:         |        |        |                | 1                      | 10.000               |               |               |
| 功能列表                       | ŧ                |                  |               |            |        |        | 关闭             | 1<br>002021            | 午 点单<br>002110002    | 二号桌           | +1<br>+       |
| 台单                         | 人数               | 换台               | 播台            | 并台         | 台卡号    | 市别     | 打印帐单           | 1 份                    | 油爆海螺                 | ¥.43          | -1            |
|                            | 取消帐单             | 打印台单             | 老台 一          | 单头服务员      |        |        |                | 1份                     | 油焖大虾                 | ¥.58          | - 改数量         |
| 点单                         |                  | 3-460            | 30            | 346        | 3440.6 | PAS.   | 100374 (De 20K | 1 份                    | 油焖大虾                 | ¥.58          | =<br>=        |
|                            |                  | 6X80             |               |            |        | 康芳贝    | 3615(4)(A)     | 1份                     | 水煮肉片                 | ¥.28          | Del           |
|                            | Bitto            | 移菜               | 取消            | 知会         | 宴席选台   | 宴席改价   | 乘席数            | 2 份                    | 口水鸡                  | ¥.56          | 例牌            |
|                            | 出品席台             | 手写菜              | 做法取消          | 挂单         | 取单     | 下单不打   | +1             | 1 瓶                    | 1234566              | ¥.1           | 改价            |
|                            | -1               | 制出品              | 起钟            | <b>#</b> # | 导入预点   | 做法     | 手写做法           | 1 听                    | 百事可乐                 | ¥.03          | 改出品           |
|                            | 下载图片             | 接订出品             | 称重确认          | 等叫         | 起菜     | 套餐换品   |                |                        |                      |               | 名             |
| 收银                         | 特价取消             | 折扣               | <b>16</b> %   | 会员取消       | 开钱箱    | 微信会员付款 | 消费人群           |                        |                      |               | 做法            |
|                            | 現金收支             | 接付款              | 选择挂帐公司        | 微信功能       | ##     |        |                |                        |                      |               | 做法取消          |
| 管理                         |                  | 甘交功能             |               |            |        |        |                |                        |                      |               | 退品            |
|                            |                  |                  | 2             |            |        |        |                | 7                      |                      | ¥ <b>2.88</b> | (045144.1 777 |
| 买单(F2)                     | 帐单(预打            | 「单) 更多           | 5功能           |            |        |        |                | Ŧ                      | 〕单[*]                | 翻页1/1         | 熠达[取<br>消     |
| (a)                        | t <del>系</del> ° | 智慧餐              | 饮管理系          | 统V9        |        |        |                | 营业日:<br>操作员:           | 2020-02-12 【1<br>管理员 |               |               |
| 1份 - 油爆海螺                  | 录单:1001【管        | 理员】录单时间          | 间:15:16:53 服务 | 灵:         |        |        |                | 2020-02                | -12 14:05:05         | Ŭ             |               |
| 预付款                        |                  |                  |               |            |        |        | 返回             | 1                      | 午 点单                 | 二号桌           | 打印帐单          |
| [待 付]                      | : ¥2.8           | 8                | 【请付款】         | :¥0        |        |        |                | 1份                     | 油爆海螺                 | ¥.43          | 折扣            |
| ( <u>消费总额)</u><br>(-)廠送余额: | ¥ 2.88           | _                | 人民币           | 2.88       |        |        |                | 1 份                    | 油焖大虾                 | ¥.58          | 减免            |
| (+)服务费:<br>(-)折扣金额:        | 退最               | 品金额:<br>低消费:     | 移动支付          |            |        |        |                | 1份                     | 油焖大虾                 | ¥.58          |               |
| (+)补低消;<br>(+) (未) 全额;     |                  | 全单折:100%         | 微信(台卡)        |            |        |        |                | 1份                     | 重庆辣子鸡                | ¥.32          | 会员 取<br>消     |
| (*)应 收:<br>已付金额:           | ¥2.88<br>¥0      |                  | 支付宝(台卡)       |            | -      | 3      |                | 1 10                   | 小魚肉斤                 | ¥.28          | 微信会员付款        |
| 会 <b>员卡号:</b> 余额:          | 持卡/<br>消费金额      | ر:<br><u>م</u> : | 云闪付(台卡)       |            |        |        |                | 1 瓶                    | 1234566              | ¥.55          | Service       |
| 积分:                        | 消费次数<br>保底都      | Ŋ:               | 宴请            |            |        |        |                | 1 听                    | 百事可乐                 | +.1<br>¥ 02   |               |
| +10                        | 7 8              | 9                | 银联刷卡          |            |        |        |                |                        | H + 1/2              | +.03          |               |
| +20                        | 4 5              | 6                | 储值卡           |            |        |        |                |                        |                      |               |               |
|                            |                  |                  | 微会员           |            |        |        |                |                        |                      |               |               |
| +50                        |                  | 3                | 80折 88折       | 95折 100    | 折      |        | 4              |                        |                      |               |               |
| +100                       | 0.               | _                | 翻页            | ← 顶付。      | 款[F5]  |        | 4              | 7                      |                      |               |               |
|                            |                  | _                |               |            |        |        |                | _                      |                      | ¥ <b>2.88</b> |               |
| 买单(F2)                     | 帐单(预打            | 「单) 更多           | 马功能           |            |        |        |                | Ŧ                      | "单[*]                | 翻页1/1         |               |

#### 42.选择挂账公司

\* 录入挂账客户信息,可以在后台进行结算

#### 天津秦安科技发展有限公司(培训参考资料) 智慧餐饮管理系统V9 $\Theta \otimes$ 國津泰 份 - 油爆海螺 录单:1001【管理员】 录单时间:15:16:53 服务员: 二号桌 +1 功能列表 关闭 1份油爆海螺 台单 -1 ¥.43 人数 换台 搭台 并台 台卡号 市别 打印帐单 1份油焖大虾 ¥.58 改数量 取消帐单 单头服务员 打印台单 混台 1份 油焖大虾 ¥.58 -点单 1 份 重庆辣子鸡 退品 改出品名 服务员 赠送取消 ¥.32 删出品 例牌 改数量 改价 Del 1份 水煮肉片 ¥.28 附加 務茎 取消 知会 宴席铁台 宴席改价 乘席教 例牌 2份 口水鸡 ¥.56 出品席台 手写菜 做法取消 取单 下单不打 +1 挂单 1 瓶 1234566 ¥.1 改价 1 听 百事可乐 ¥.03 -1 副出品 起钟 停钟 导入预点 做法 手写做法 改出品名 下载图片 预订出品 称重确认 等叫 起菜 **ぞ餐換品** 做法 收银 特价取消 折扣.. **减**免.. 会员取消 开钱箱 微信会员付款 消费人群 做法取 现金收支 预付款 选择挂帐公司 微信功能 扶業 退品 管理 解锁 其它功能 7 1 ¥2.88 赠送|取 下单[\*] 更多功能 🛩 智慧餐饮管理系统V9 $\Theta \otimes$ 同津泰 1份 - 油爆海螺 录单:1001【管理员】 录单时间:15:16:53 服务员: 二号桌 确定(D) 1份油爆海螺 ¥.43 编码、名称、助记码: 挂帐消费人: 编码 措 01 挂账演示 1份 油焖大虾 可挂金额 可挂限额 已挂金额 ¥.58 挂帐客户名称 挂帐消费人 改数量 津秦 101 5000.00 5000.00 0.00 1份 油版大虾 ¥.58 1份 重庆辣子鸡 ¥.32 删出品 1 份 水煮肉片 ¥.28

\* 微信会员的相关功能,包含微信会员、会员充值、会员付款

| <b>D</b> i | ₣₣         | 智慧餐馆    | 次管理系         | 统V9   |              |               |             | 营业日: 2020-02-12 【10<br>操作员: 管理员<br>2020-02-12 14:20:38 |                                        | $\otimes$ |
|------------|------------|---------|--------------|-------|--------------|---------------|-------------|--------------------------------------------------------|----------------------------------------|-----------|
| 1份 - 油爆海螺  | 录单:1001【管: | 理员】录单时间 | :15:16:53 服务 | 员:    |              |               |             |                                                        |                                        |           |
| 功能列表       | え          |         |              |       |              |               | 关闭          | 1 午 点里                                                 | 二号泉                                    | +1        |
| 公前         |            |         |              |       |              |               |             | 1 份 油爆海螺                                               | × 43                                   | -1        |
| 1 44       | 人数         | 換台      | 搭台           | 并台    | 台卡号          | 市别            | 打印帐单        | 1 40 Start AT                                          | T.43                                   | _         |
|            | 即消帐单       | 打印台单    | 最台           | 单头服务员 |              |               |             | I IN HEADINGTER                                        | ¥.58                                   | 改数量       |
|            |            |         |              |       |              |               |             | 1 份 油焖大虾                                               | ¥.58                                   | -         |
| 点里         | 94.0h      | 改数量     | 退品           | 改价    | 改出品名         | 服务员           | 赠送取消        | 1 份 重庆辣子鸡                                              | ¥.32                                   | 删出品       |
|            | Biller     | ***     | 10-24        |       | *****        |               |             | 1 份 水煮肉片                                               | ¥.28                                   | Del       |
|            | PHIJU      | ***     | 48.71        | 께국    | <b>姜烯</b> 透口 | <b>姜晞秋</b> 11 | 栗崎鉄         | 2份 口水鸡                                                 | ¥.56                                   | 例牌        |
|            | 出品席台       | 手写葉     | 做法取消         | 挂单    | 取单           | 下单不打          | +1          | 1 瓶 1234566                                            | ¥.1                                    | 改价        |
|            |            |         |              | 10.64 | E) ##        |               | ICTERNAL NA | 1 听 百事可乐                                               | ¥ 03                                   |           |
|            | -'         |         | 2G-17        | 16-17 | 守人预息         | <b>興法</b>     | 于与顾太        |                                                        |                                        | 改当品       |
|            | 下载图片       | 预订出品    | 称重确认         | 等叫    | 起菜           | 套餐换品          |             |                                                        |                                        | -         |
| 收银         | 特价取消       | 折扣      | 减免           | 会员取消  | 开钱箱          | 微信会员付款        | 消费人群        |                                                        |                                        | 做法        |
|            |            |         |              |       |              |               |             |                                                        |                                        | 做法取       |
|            | 現金收支       | 预付款     | 选择挂帐公司       | 微信功能  | 抹零           |               |             |                                                        |                                        | 消         |
| 管理         | 留翁         | 其它功能    | 0            | 1     |              |               |             |                                                        |                                        | 退品        |
|            |            |         | 2            |       | -1           |               |             | 7                                                      | ¥2.88                                  |           |
| 买菌(150)    | 此前 (話士     | r 曲) 百夕 | rhák         |       |              |               |             | 1410元                                                  | जैस रहा 1 / 1                          | 赠送 取<br>消 |
| 头平(F2)     | 中区 中下(1页)。 | 更多      | 90 HE        |       |              |               |             | P.4([★]                                                | ++++++++++++++++++++++++++++++++++++++ |           |

3

例牌

¥.56

¥.1

¥.03

2份 口水鸡

1 瓶 1234566

1 听 百事可乐

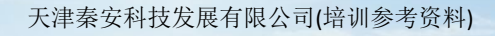

| <b>於標準系</b> 智慧餐饮管理系统V9                                      | 當业日:2020-02-12【102】午 周三<br>操作员: 管理员<br>2020-12-12 14:21:28 | ) |
|-------------------------------------------------------------|------------------------------------------------------------|---|
| 10 - 油油增速 来来:100 ( 10 年 5 ) 来平时间:15:10:33 版 9 5 :<br>微信会员功能 | · 備定(D) 美術ESC 1 午 点単 二号桌 *1                                |   |
|                                                             | 00202002110002         +           1 份 油場/結結         ¥.43  | ٦ |
|                                                             | 1 份 油树大虾 ¥.50<br>1 份 油树大虾 ¥.50                             | 量 |
| 修改状态 会页地赢                                                   | 1 份 重庆妹子鸡 ¥.32 / 删出                                        | 品 |

#### 44.解锁

\* 解除"二个不能操作同一张单"的限制。

| <b>D</b>  | 秦          | 智慧餐馆         | 次管理系统         | 统V9   |              |                   |       | 高业口<br>操作员<br>2020-0 | : 管理员<br>2-12 14:27:01 | E      | $\otimes$        |
|-----------|------------|--------------|---------------|-------|--------------|-------------------|-------|----------------------|------------------------|--------|------------------|
| 1份 - 油爆海螺 | 录单:1001【管于 | 理员】录单时间      | :15:16:53 服务员 | 灵:    |              |                   |       |                      |                        |        |                  |
| 功能列表      | ŧ          |              |               |       |              |                   | 关闭    | 1                    |                        | 二号桌    | +1               |
|           |            |              |               |       |              |                   | _     | 00202                | 002110002              |        | +                |
| 台单        | 人数         | 換台           | 搭台            | 并台    | 台卡号          | 市别                | 打印帐单  | 1 157                | 油爆海螺                   | ¥.43   | -1               |
|           |            |              |               |       |              |                   |       | 1 份                  | 油焖大虾                   | ¥.58   | -<br>改数量         |
|           | 現消幣単       | 打印台里         | 龙台            | 毕头服务贝 |              |                   |       | 1 份                  | 油焖大虾                   | ¥.58   | =                |
| 点单        | 64.DR      | 改數量          | 退品            | 改价    | 改出品名         | 服务员               | 赠送取消  | 1 份                  | 重庆辣子鸡                  | ¥.32   | 删出品              |
|           |            |              |               |       |              |                   |       | 1 份                  | 水煮肉片                   | ¥.28   | Del              |
|           | PH JU      | Ð¥.          | 現泊            | 知云    | <b>姜晞迭</b> 合 | <b>吴耶汉</b> 旬      | 栗尾数   | 2 份                  | 口水鸡                    | ¥.56   | 例牌               |
|           | 出品席台       | 手写菜          | 做法取消          | 挂单    | 取单           | 下单不打              | +1    | 1 瓶                  | 1234566                | ¥.1    | 改价               |
|           | 4          | ■出品          |               | (E1)4 | 导入预点         | <b>#</b> #        | 手写做法  | 1 听                  | 百事可乐                   | ¥.03   |                  |
|           |            |              |               |       |              |                   |       |                      |                        |        | 改出品名             |
|           | 下载图片       | 预订出品         | 称重确认          | 等叫    | 起菜           | 套餐换品              |       |                      |                        |        |                  |
| 收银        | 林伯取消       | ¥fan         | <b>14</b> 0.  | 会员取消  | ####         | 微信会员付款            | 消费人群  |                      |                        |        | 做法               |
|           | 1 01-4/1   | Di Ist.      | <b>H</b> A.*  |       | // 64111     | 100 11 44 A 17 10 | TIMUT |                      |                        |        | (## 2+ HD)       |
|           | 現金收支       | 预付款          | 选择挂帐公司        | 微信功能  | 抹零           |                   |       |                      |                        |        | <b>减</b> 流取<br>消 |
| 管理        | 47104      |              | 3             |       |              |                   |       |                      |                        |        | 退品               |
|           | MiRe       | <b>共亡初</b> ] | -0            | -1    |              |                   |       | 7                    |                        | ¥288   |                  |
|           |            |              |               |       |              |                   |       |                      |                        | 1 2.00 | 赠送 取<br>消        |
| 头单(F2)    | 帐单(预打      | (単)<br>更多    | 功能            |       |              |                   |       |                      | 下址[*]                  | 翻页1/1  |                  |

说明

\* 在参数设置"二人不能操作同一张单"设为"否"时生效。

\* 只对当前"解锁"单本次点单操作有效,退出此单后无效.

\* 当一张单己有人点单时,另一操作在其它电脑上需要同时操作,解除限制,可二人同时操作这张张单

#### 45.交班

\* 记录收银员交班情况.

| <b>I</b>   | 津泰。         | 收银交班                    | $\Theta \otimes$ |
|------------|-------------|-------------------------|------------------|
| ■前台交班 回3   | 交班查询 圓 未交班重 | 词                       |                  |
| 营业日期       | 收银员         | 75 TH                   |                  |
| 2019-12-14 | [1001]管理员   | X.ML                    |                  |
| 2020-02-09 | [1001]管理员   | 津秦智慧系统演示版<br>交班表        |                  |
| 2020-02-10 | [1001]管理员   | 打印即时间: 2020-02-12 14:29 |                  |
| 2020-02-11 | [1001]管理员   |                         |                  |

【功能说明】

收银员下班交款,记录收银员收款数额,并生成交班单号

#### 【操作流程】

点击扩展功能按键,选择其他功能->交班->选择交班标签页->选择营业日期 ->确认交班.

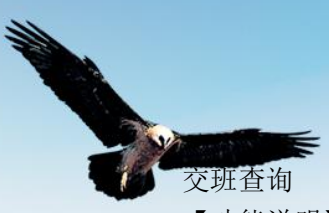

【功能说明】

查询己交班收银员的交款和收款金额,以及收款和交款的差额;查询本次交班收款包括 的,每一张消费单的付款情况。

未交班查询

【功能说明】查询还未交班的收银员,已收款情况

【操作说明】

a 收银员下班前,输入各付款方式的实际收款额。

b 打印交班表,打印收银流水

#### 46.交班报表

| 日汇总表        | 日汇总表                                                                  |
|-------------|-----------------------------------------------------------------------|
| 收银员汇总表      | 日期: 2016-03-02                                                        |
| 销售汇总表(按营业日) | 结帐情况<br>                                                              |
| 单据汇总        | 消费忌额 4.00<br>増送金额 0.00<br>は身低消費 0.00                                  |
| 时段销售客流统计    | 和政政有效 0.00<br>服务费 0.00<br>新扣金额 0.00                                   |
| 营业情况统计      | 舍入金额     0.00       应收总额     4.00                                     |
| 退品查询        | 付款总额 4.00<br>退品金额 0.00                                                |
| 赠送查询        | <b>単均消费 2.00</b><br>単均实收 2.00                                         |
| 销售汇总表(按时间)  | 人数 11.00<br>人均消费 0.36                                                 |
| 销售大类汇总表     | 人均买收 0.36<br>大米收入 全额 折扣全额                                             |
| 销售小类汇总表     | 京菜         4.00         0.00           [合计]         4.00         0.00 |
|             |                                                                       |
|             | 早市 4.00                                                               |
|             | 收款明細   原巾金额   本巾金额                                                    |
|             | 人民币 4.00 4.00                                                         |
|             | [11日] 4.00 4.00                                                       |
|             | 赠送出品                                                                  |
|             | 充值统计<br>[充值金额]<br>[付款金额]<br>[赠送金额]                                    |

日汇总表:当前营业日综合数据统计,包括"单据各项数据的统计、应收金额的计算过 程、付款方式统计、出品大类销售额、赠送退品统计"等,用于核对查询当天的营业收 入,交班金额与实际收款的核对。 收银员汇总表:核对交班金额与应收金额的差额 销售汇总表:统计当前营业日各出品的销售量 单据汇总:统计开单数量,包括酒楼模式和快餐模式单据统计 时段销售客流统计:按设置的时段,统计时段内客流量和总营业收入、单均人均等营业 收入指标值 营业情况统计:统计已结和未结单的单数、应收金额 退品查询:查询当前营业日的退品情况,包括退品数量和退品人 赠送查询:查询当前营业日的赠送出品情况,包括赠送数量和赠送人

```
47.沽清
```

| 今日沽清 今日限售 停售 推销                                                                 | 执苸                                       | <br>演菜                           | 酒水               |
|---------------------------------------------------------------------------------|------------------------------------------|----------------------------------|------------------|
| 全删 删除 刷新                                                                        | and a                                    |                                  |                  |
| 出品编码 出品名称 例牌                                                                    | 编码、条码、名称、拼音码:                            |                                  |                  |
| 【今日沽清】<br>【功能说明】<br>指因原料、制作时间等原<br>沽清二种<br>沽清:多天不销售,只有<br>今日沽清:沽清只在当天<br>【今日限售】 | 」<br>因,某出品不能再销<br>操作员删除停售记录<br>生效,下一个营业日 | 售,并需要通知服务<br>,才能再销售<br>,系统自动删除沽清 | 人员,分今日沽清和<br>青记录 |
| 【功能说明】<br>指出品因原料有限或制作<br>售的出品和可售的数量<br>【操作流程】<br>选择出品->点击可销                     | 方式的限制,只能销′<br>售量按钮->输入销售                 | 售一定的数量。服务<br>数量->确定              | 人员需要随时了解限        |
| 沽清:选择出品→点<br>【操作说明】<br>限售的设定可售数量,每4<br>限售的出品,前台点单中出品<br>【停售】                    | 击沽清按钮<br>消售一份,减少一份。<br>换钮,以不同颜色显         | 当销售数量大于可<br>示。                   | 害数量时,软件提示。       |
| 【功能说明】<br>出品长时间不销售,<br>【操作流程】                                                   | 一般用于时令原料制                                | 作的出品,或更换新                        | 所菜停旧菜            |

在停售标签页里面选择出品即可。

【操作说明】

停售的出品在销售的时候软件会有提示,并且点单颜色会不同。

【推销】

【功能说明】

指因库存过大、保质期、新品等原因,酒楼提示服务人员向客人推介某些出品

48.功能定义

功能定义

| ◎系统 | 默认                                                              |
|-----|-----------------------------------------------------------------|
| 台单  | 搭台*A/并台*A/换台*A/人数*B/台卡号*B/市别*B/打印帐单*C/打印台单*C/退台*C/              |
| 点单  | +1*A/-1*A/改数重*A/删出品*A/例牌*B/改价*B/改出品名*B/做法*B/做法取消*B/退品*D/赠送 取消*I |
| 收银  | 打印帐单*A/折扣*A/瑊免*A/会员 取消*A/                                       |

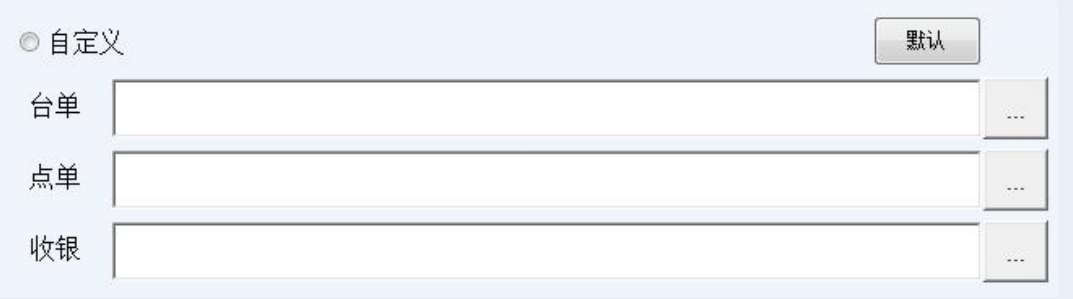

【功能说明】

用户可按个人习惯和操作频度,自定义"台单、点单、收银"三个界面,各显示哪些功能按钮、排列顺序、显示颜色。用户可按个人习惯和操作频度,排列各功能键

#### 49.快餐

| DD 津泰 <sup>®</sup> | 智慧餐饮        | x管理系统V        | 9          |               | 當」<br>握f<br>202 | 上日: 2020-02-12 【102】<br>1员: 管理员<br>0-02-12 14:45:10 |                               |
|--------------------|-------------|---------------|------------|---------------|-----------------|-----------------------------------------------------|-------------------------------|
| 1 午 开台             | +1          | 川菜            | 鲁菜         | 海鲜            | 凉菜              | 面类                                                  | 饭类                            |
|                    | -1          | 酒品            | 饮料         | 自定义出品         |                 |                                                     |                               |
|                    | 删出品         | 100           |            |               |                 | No.                                                 |                               |
|                    | Del<br>改数量  |               |            | State -       |                 |                                                     |                               |
|                    | - (列片卑      | 鱼香肉丝<br>¥0.26 |            | 水煮肉片<br>¥0.28 | 重庆辣子鸡<br>¥0.32  |                                                     |                               |
|                    | 做法          |               |            |               |                 |                                                     |                               |
|                    | 改价          |               |            |               |                 |                                                     |                               |
|                    | the de      |               |            |               |                 |                                                     |                               |
|                    | 米电          |               |            |               |                 |                                                     |                               |
|                    | 挂单<br>PgUp  |               |            |               |                 |                                                     |                               |
| •                  | 取单<br>Pellp |               |            |               |                 |                                                     |                               |
|                    | 下一页         | 输入编码、名和       | R、助记码快速检   | 索             |                 |                                                     | T开手写 确定                       |
| 下单[*] 翻页0          | /0          | 买单(F2) 速结     | [*] 移动支付F7 | 查单(F5) 更多     | 功能              |                                                     | 未确认订单:0<br>未确认预订:0<br>已处理订单:0 |

功能如下: 【例牌】: 选择出品->点击例牌按键->选择例牌->确定. 【改数量】: 选择出品->点击数量按键->输入数量->确定. 【退品】:选择出品->点击退品按键->录入退品原因->退品数量->确定. 【改价】:选择出品->点击改价按键->输入新价格->确定. 【赠送取消】:选择出品->点击赠送取消->赠送原因->赠送数量->确定. 【附加】:现在后台设置的附加出品后,显示消费出品的附加出品子项. 【取消做法】:选择出品->点击做法取消按键. 【挂单、取单】: 点单后不下单以备后用,可洗择挂单,什么时候需要此单可洗择取单. 【外送】: 即外卖。点完出品后,点击外送按键->录入相关信息->确定. 【外卖管理】: 管理送餐派工、结单、退单、退品. 【数量做法】按照数量添加做法. 【+1、-1】: 修改出品数量. 【删出品】: 洗择出品->点击删出品按键. 【开新单】 取消当前已点的出品,重新开一张新单 【导入预点】把预点的出品导入 【做法】 给出品添加不同的口味做法 【手写做法】 即临时做法 【下载图片】 用于图片点菜, 把后台添加的出品图片下载到另外一个电脑上面 【取消特价】:选择出品->点击取消特价按键->确认. 【折扣】: 分为4种折扣方式 【单道折】:选择某一个出品进行单品打折. 【照单折】: 单据中按照出品折扣设置进行打折,没有设置打折的出品项不能打折. 【全单折】: 单据中按照所有出品折打折,照单折后全单折算折上折. 【类别折】: 选择单个出品进行类别折扣率或者折扣金额, 这个出品所属的类别都 会打相同的折扣. 操作流程:选择出品->点击扩展功能按键->折扣->选择折扣方式->录入折扣率/折扣额->确定. 【会员取消】: 会员消费 【开钱箱】: 打开钱箱. 【牌号】: 即台号 【账单解锁】: 指锁单人允许他人操作的一个许可。 【现金收支】 营业内的收入与支出 【其他功能】: 包括如下功能: 交班:记录收银员交班情况. 交班报表:统计该营业日的收入. 界面布局:设置前台点餐界面的布局方式.

沽清: 通过鼠标选择方式方便的使用沽清功能.

功能定义: 定义点餐功能区功能键的设置、布局.

#### 50.外送

【操作界面】

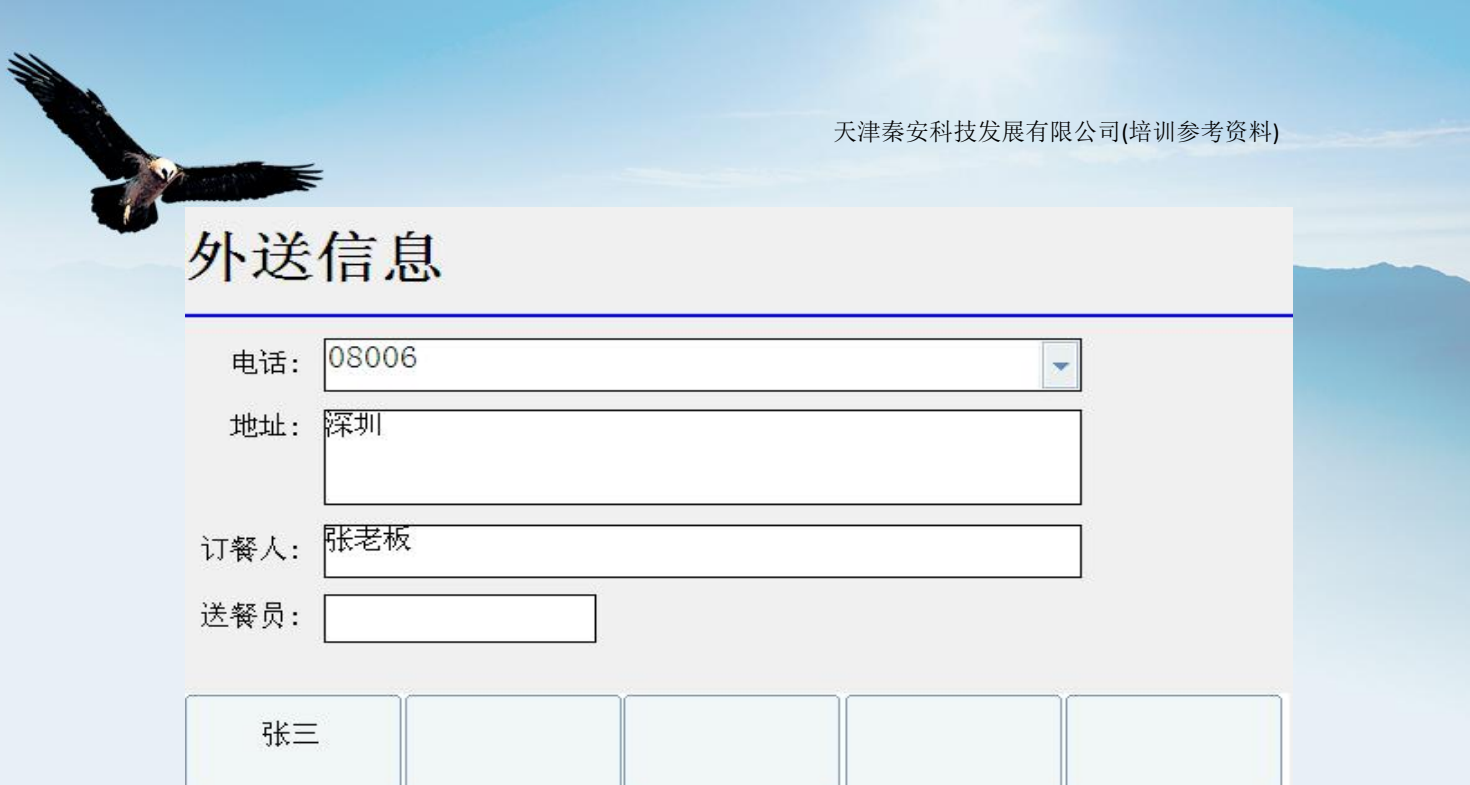

#### 【业务描述】

记录顾客来电信息,以便送餐员送餐。

【操作流程】

点单完毕后->选择"外送"->输入/选择电话号码->输入地址->订餐人->选择送餐员->确 定

如果是老顾客,只要在电话输入框中选择该顾客信息然后选择送餐员确定后即可进行下 一步操作。

外送管理

【操作界面】

|    | É(A) 反选(N)       | 1     | 全部  | 已派工 | 未派工 注   | ŔŢ.           |  |
|----|------------------|-------|-----|-----|---------|---------------|--|
| 选择 | 单号               | 应收    | 送餐员 | 联系人 | 地址      | 电话            |  |
|    | 0000201402150007 | 36.00 | 张三  | 张老板 | 深圳      | 08006         |  |
|    | 0000201402150008 | 80.00 | 张三  | 陈   | 老街道     | 08004         |  |
| 1  | 0000201402150009 | 12.00 | 张三  | 李先森 | 楼下      | 0755-99889988 |  |
|    | 0000201402150010 | 18.00 | 张三  | Ŧ   | 麻将馆     | 麻将馆           |  |
|    | 0000201402150011 | 12.00 | 小李  | 曹   | 淘金地A401 | 0755-23116080 |  |
|    |                  | 0.00  |     |     |         |               |  |
|    |                  |       |     |     |         |               |  |
|    |                  |       |     |     |         |               |  |

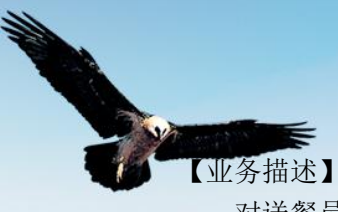

对送餐员进行派工管理。

在【外送】功能里指定好送餐员后,在外送管理功能里面就可以对送餐员进行派工了。

#### 【操作流程】

选择送餐员->选择送餐员->点击派工按钮即可完成派工功能。 派工完毕后,送餐员从顾客那里拿到钱后回来进行结单。 如果需要退品,则录入退品原因和退品数量后确定即可。

#### 自选快餐

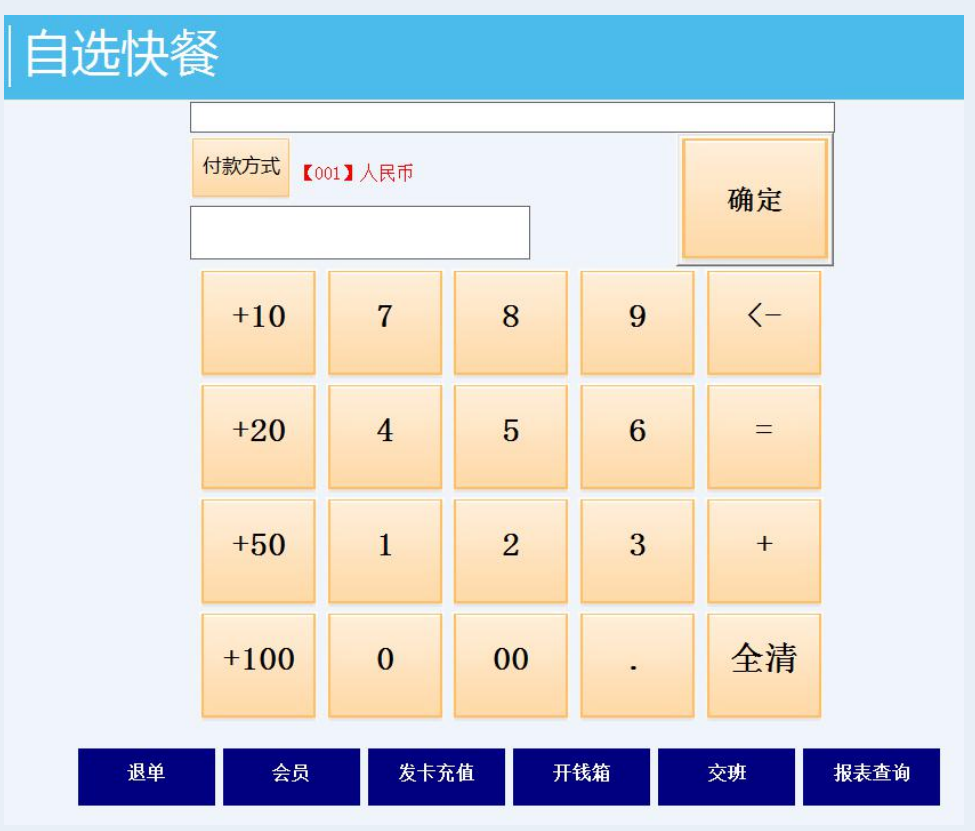

操作流程

设置自选快餐模式

进入前台, 输入一个台位和出品

功能说明

退单:退掉已结算的单据

会员:即会员卡消费

发卡充值:对会员卡进行充值与发卡操作

开钱箱:打开钱箱、

交班:收银员下班交款,记录收银员收款数额,并生成交班单号